## SDM510L

Intel<sup>®</sup> Smart Display Module (SDM-L) with Intel<sup>®</sup> Core<sup>™</sup> Alder Lake H/P/U Processor

**User's Manual** 

Version:1.0

# USER'S MANUAL

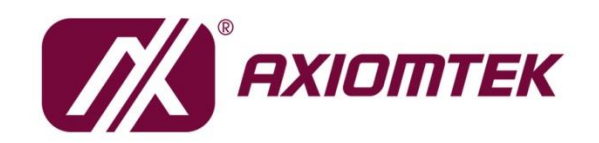

www.axiomtek.com/

## Disclaimers

This manual has been carefully checked and believed to contain accurate information. Axiomtek Co., Ltd. assumes no responsibility for any infringements of patents or any third party's rights, and any liability arising from such use.

Axiomtek does not warrant or assume any legal liability or responsibility for the accuracy, completeness or usefulness of any information in this document. Axiomtek does not make any commitment to update the information in this manual.

Axiomtek reserves the right to change or revise this document and/or product at any time without notice.

No part of this document may be reproduced, stored in a retrieval system, or transmitted, in any form or by any means, electronic, mechanical, photocopying, recording, or otherwise, without the prior written permission of Axiomtek Co., Ltd.

## CAUTION

If you replace wrong batteries, it causes the danger of explosion. It is recommended by the manufacturer that you follow the manufacturer's instructions to only replace the same or equivalent type of battery, and dispose of used ones.

©Copyright 2023 Axiomtek Co., Ltd. All Rights Reserved March 2023, Version A1 Printed in Taiwan

## **ESD Precautions**

Computer boards have integrated circuits sensitive to static electricity. To prevent chipsets from electrostatic discharge damage, please observe the following precautions:

- Do not remove modules or integrated circuits from their anti-static packaging until you are ready to install them.
- Before holding the module or any integrated circuit, touch an unpainted portion of the system unit chassis for a few seconds. Doing so will help discharge static electricity from your body.
- When handling modules and components, wear a wrist-grounding strap, available from most electronic component stores.

## **Trademarks Acknowledgments**

Axiomtek is a trademark of Axiomtek Co., Ltd.

Windows<sup>®</sup> is a trademark of Microsoft Corporation.

AMI is a trademark of American Megatrend Inc.

IBM, PC/AT, PS/2, VGA are trademarks of International Business Machines Corporation.

 $Intel^{\mathbb{R}}$ , Celeron<sup> $\mathbb{R}$ </sup> are trademarks of Intel Corporation.

Other brand names and trademarks are the properties and registered brands of their respective owners.

| Discla | aimers                           |                                                                                                    | ii     |
|--------|----------------------------------|----------------------------------------------------------------------------------------------------|--------|
| ESD F  | Precautio                        | ons                                                                                                    | iii    |
| Sect   | tion 1                           | Introduction                                                                                                    | 1      |
| 1.1    | Feature                          | s                                                                                                    | 1      |
| 1.2    | Specific                         | cations                                                                                                    | 2      |
| 1.3    | Utilities                        | Supported                                                                                                    | 3      |
| 1.4    | Block D                          | iagram                                                                                                    | 4      |
| Sect   | tion 2                           | Module and Pin Assignments                                                                                                    | 5      |
| 2.1    | Module                           | Dimensions and Fixing Holes                                                                                                    | 5      |
| 2.2    | Module                           | Layout                                                                                                    | 8      |
| 2.3    | Bracket                          | and Heatsink Installation                                                                                                    | 9      |
|        | 2.3.1<br>2.3.2                   | Bracket Assembly<br>Heatsink Installation                                                                                                  | 9<br>9 |
| 2.4    | Jumper                           | Settings                                                                                                    | 11     |
|        | 2.4.1                            | Auto Power on (JP1)                                                                                                    | 11     |
| 2.5    | Connec                           | tors                                                                                                    | 12     |
|        | 2.5.1<br>2.5.2<br>2.5.3<br>2.5.4 | Ethernet Port (LAN1)<br>M.2 M Key 2242 Socket (CN1)<br>M.2 E Key 2230 Socket (CN2)<br>USB 3.2 Gen2 Stack Connectors (CN3 <sup>,</sup> CN4) |        |
|        | 2.5.5                            | HDMI Connector (CN5,CN6,CN7)                                                                                                    | 16     |
|        | 2.5.6                            | Power On/Off button (SW1)                                                                                                    |        |
|        | 2.5.7                            | SDM Edge Connector (J1)                                                                                                    | 17     |
| Sect   | tion 3                           | Hardware Description                                                                                                    |        |
| 3.1    | Micropr                          | ocessor                                                                                                    | 19     |
| 3.2    | BIOS                             |                                                                                                    | 19     |
| 3.3    | System                           | Memory                                                                                                    | 19     |
| 3.4    | I/O Port                         | Address Map                                                                                                    | 20     |
| 3.5    | Interrupt Controller (IRQ) Map21 |                                                                                                    |        |
| 3.6    | Memory                           | и Мар                                                                                                    | 26     |
| Sect   | tion 4                           | AMI BIOS Setup Utility                                                                                                    | 27     |
| 4.1    | Starting                         | J                                                                                                    | 27     |

| 4.2 | Navigation Keys           | 27 |
|-----|---------------------------|----|
| 4.3 | Main Menu                 | 29 |
| 4.4 | Advanced Menu             | 30 |
| 4.5 | Chipset Menu              | 41 |
| 4.6 | Security Menu             | 42 |
| 4.7 | Boot Menu                 | 45 |
| 4.8 | Save & Exit Menu          | 46 |
| Арр | endix A Watchdog Timer    | 49 |
| A.1 | About Watchdog Timer      | 49 |
| A.2 | How to Use Watchdog Timer | 49 |

This page is intentionally left blank.

## Section 1 Introduction

The SDM510L is a new Intel<sup>®</sup> Smart Display Module (SDM-L) supporting the Intel<sup>®</sup> Core<sup>™</sup> Alder Lake H/P/U processor. It delivers outstanding system performance and supports a diverse range of multiple I/Os such as one 2.5 GbE Ethernet port, three HDMI 2.0 ports and four USB. The SDM510L measures only 100 x 175mm and delivers 8K output with streaming content through the SDM edge connector.

The SDM510L reserves two SO-DIMM slots, two types of M.2 sockets, plus one standard PClex8 (through the SDM edge connector). It also features built-in I/O interfaces including USB 3.2 Gen 2, HDMI 2.1, DisplayPort 1.4, Serial TX/RX and I<sup>2</sup>C. In addition, for maximum integration flexibility, the SDM510L can be built-in or externally plugged into a display, which allows this cost-effective smart display module to fit into even the sleekest all-in-one designs.

## 1.1 Features

- Intel<sup>®</sup> Core<sup>™</sup> Alder Lake H/P/U processor
- Two SO-DIMM memory slots supporting memory capacity up to 32GB
- One M.2 E Key 2230 for Wi-Fi/BT, one M.2 M Key for storage options
- Three HDMI ports and one 2.5 GbE LAN port
- Easily integrates into slim designs

## 1.2 Specifications

#### • CPU

- Intel<sup>®</sup> Core i3/i5/i7 Celeron<sup>®</sup> processor.
- Intel<sup>®</sup> Core<sup>™</sup> i5-12600HE processor.
- Intel<sup>®</sup> Core<sup>™</sup> i3-1215UE processor.
- Intel<sup>®</sup> Celeron<sup>®</sup> processor 7305E.
- BIOS
  - American Megatrends Inc. BIOS.
  - 64Mbit SPI Flash, DMI, Plug and Play.
  - PXE Ethernet Boot ROM; customized default saving features; LPC-free supported; uses SPI type Flash memory.

#### • System Memory

- Two SO-DIMM DDR4-3200MHz memory slots, supporting maximum capacity up to 32GB (optional).
- Expansion Interface
  - One M.2 E Key 2230 socket for Wi-Fi/Bluetooth option.
  - One M.2 M Key 2242 socket for storage.

#### • USB Interface

- Three USB 3.2 Gen 2 ports and one USB 2.0 port in Type A on rear I/O.
- One USB 3.2 Gen 2 port (through SDM edge connector).

#### • Graphics

- Intel<sup>®</sup> Iris<sup>®</sup> XeGraphics (Core<sup>™</sup> i7/i5), Intel<sup>®</sup> UHD Graphics (Core<sup>™</sup> i3 and Celeron<sup>®</sup>).
- One DP 1.4 (through SDM edge connector), with resolution up to 4096x2160.
- One HDMI 2.1 (through SDM edge connector), with resolution up to 7680x4320.
- Three HDMI 2.0b (4096x2160 @60p) (on rear I/O), with voice, no support hot pluggable.

#### • Ethernet

• One 2.5 GbE provided by Intel<sup>®</sup> I225AT support Wake-on-LAN.

#### • WatchDog Timer

■ Timeout value range is 1~255 sec/min.

#### • SDM Edge Connector

 98-pin golden finger, supporting DP, HDMI, PCI-Express x1, USB 3.2 Gen 2, Serial TX/RX, I<sup>2</sup>C and SPI.

#### • Power Management

ACPI (Advanced Configuration and Power Interface).

#### • Form Factor

■ 175mm x 60mm.

#### **Utilities Supported** 1.3

- •
- Chipset driver Graphics driver •
- TXE driver •
- Serial IO driver •
- Ethernet utility and driver •

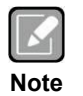

All specifications and images are subject to change without notice.

## 1.4 Block Diagram

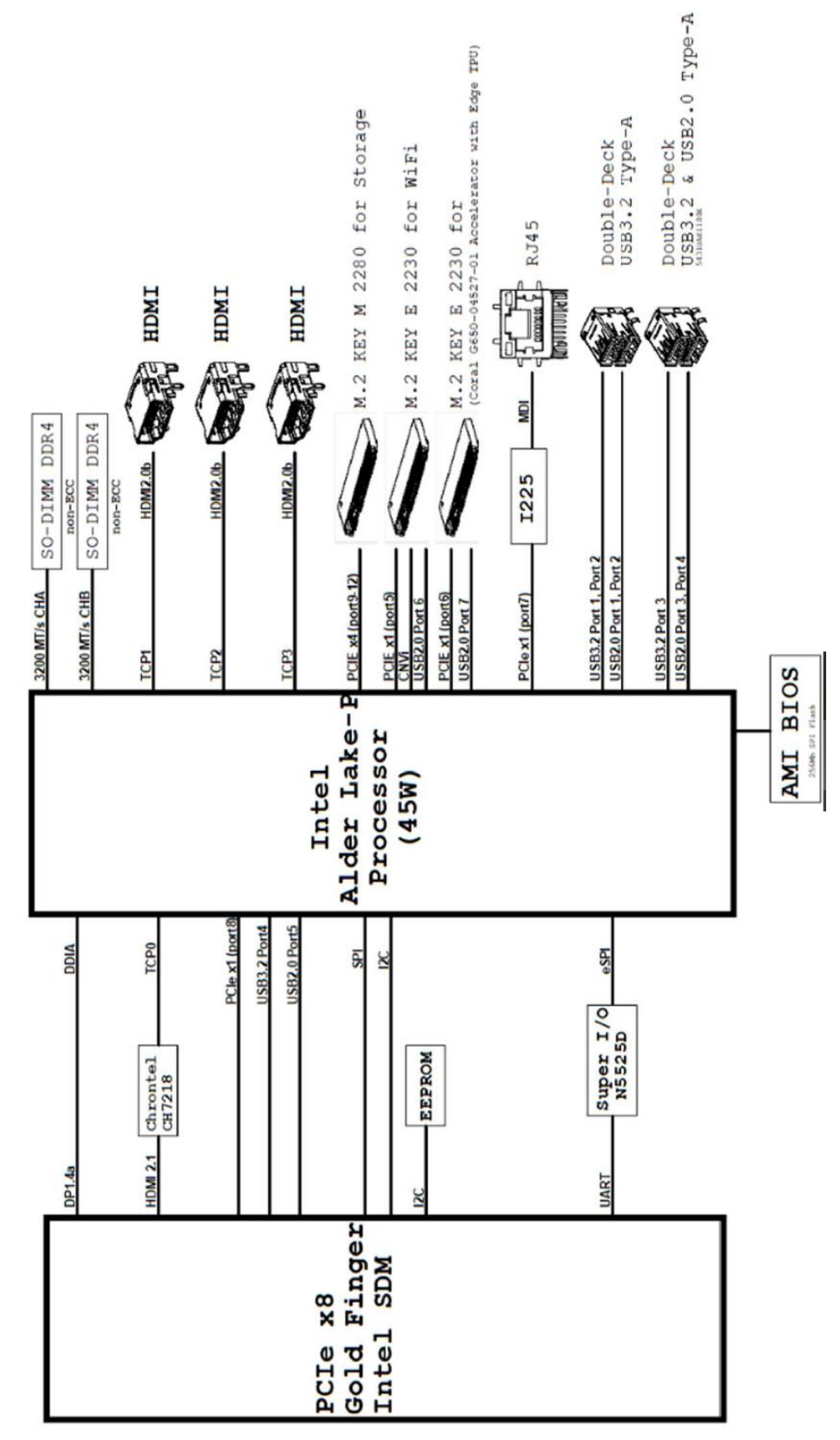

## Section 2 Module and Pin Assignments

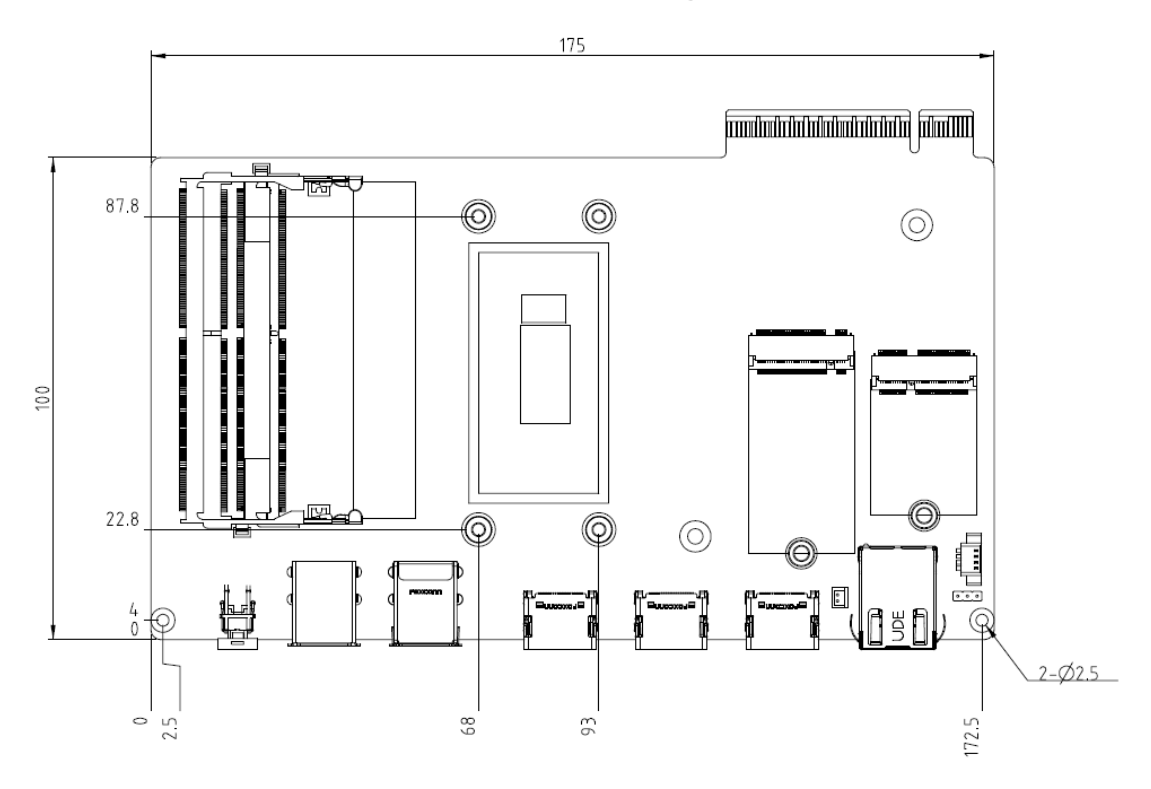

## 2.1 Module Dimensions and Fixing Holes

**Top View** 

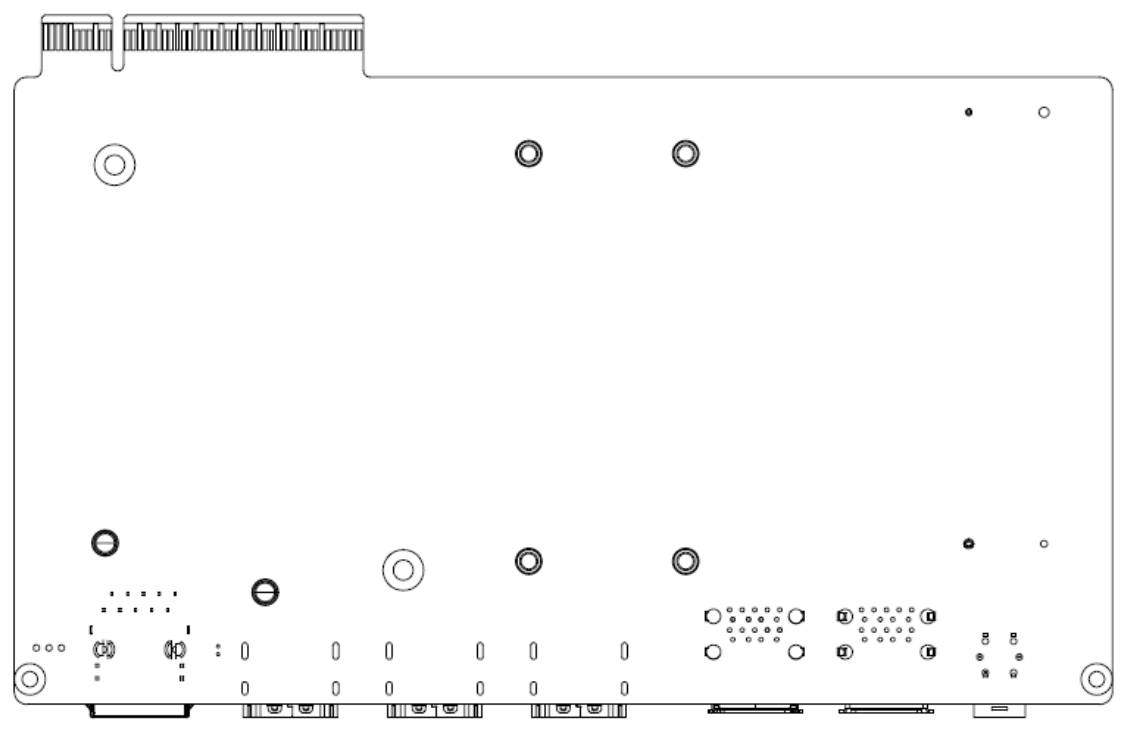

**Bottom View** 

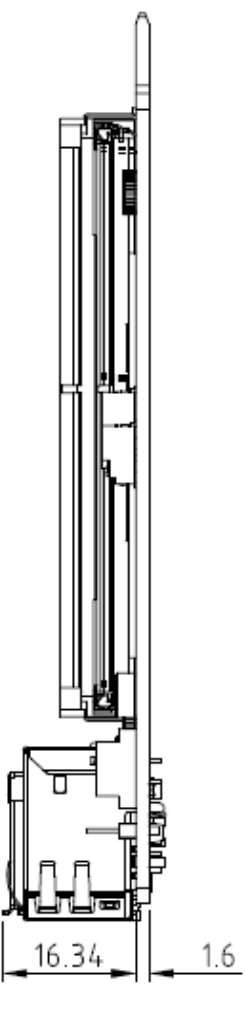

Side View

## 2.2 Module Layout

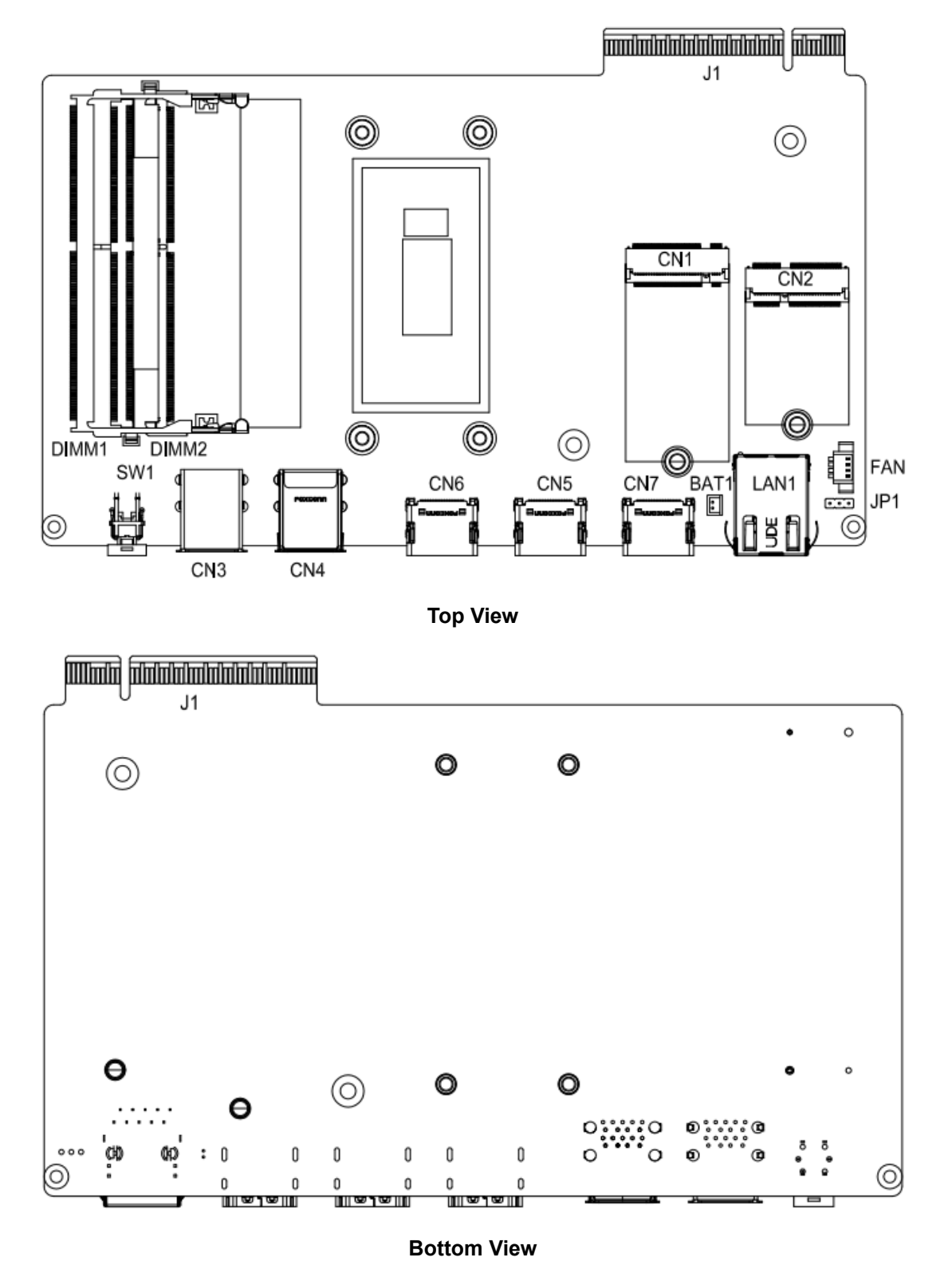

## 2.3 Bracket and Heatsink Installation

### 2.3.1 Bracket Assembly

SDM510L i3-1215UE and Celeron 7305E SKU bracket assembly.

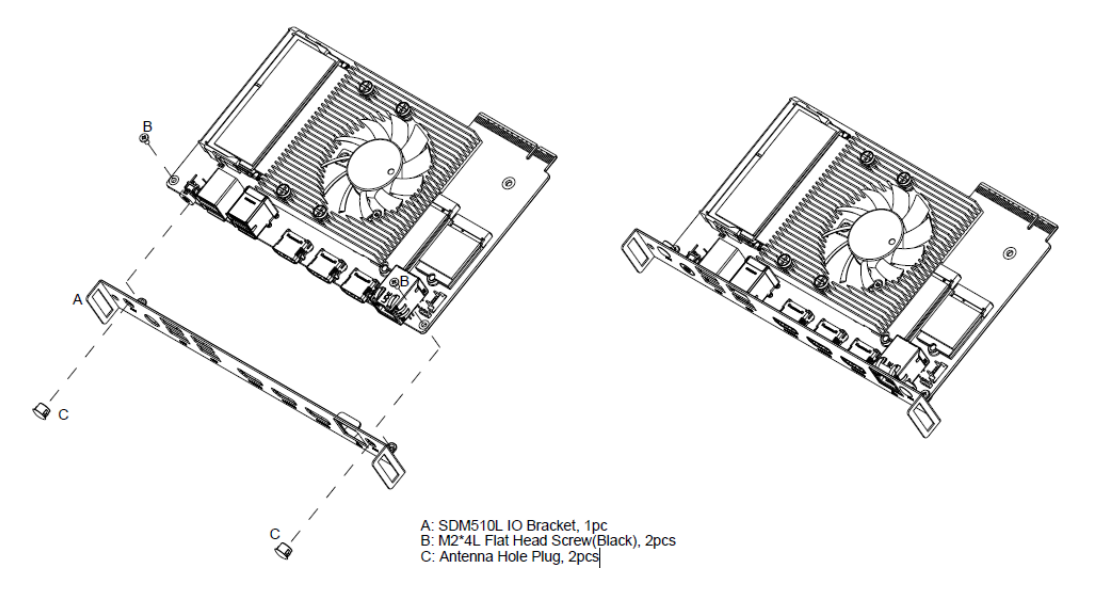

### 2.3.2 Heatsink Installation

#### • 15W Heatsink Installation

Below chart is for 15W heatsink installation of SDM510L i3-1215UE and Celeron 7305E "**Barebone SKU**". The screw already fixed as circled in image "a" when you received SDM510L module. Please remove screw as circled in image "b", then start installation M.2 SSD. When you finish M.2 SSD installation, please apply retention screws of heatsink to secure as image "a". Please noted that the screws (M3\*3L) of M.2 module are in the accessory package.

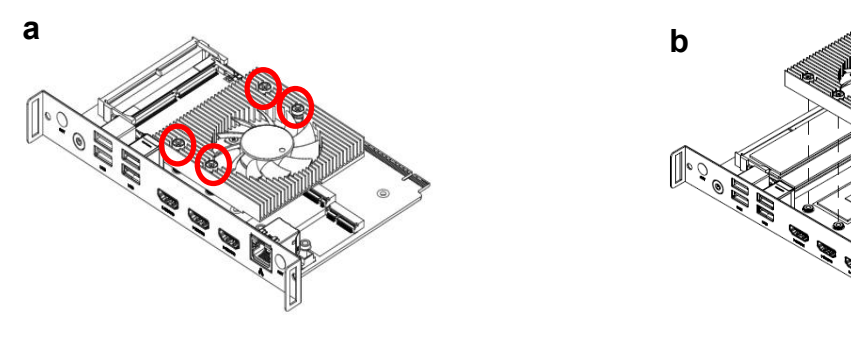

A: M3\*3L Flat Head Screw(Silver), 2pcs

#### • 45W Heatsink Installation.

Below chart is for 45W heatsink installation of SDM510L i5-12600HE "**Barebone SKU**". The screw already fixed as circled in image "c" when you received SDM510L module. Please remove the 4 screws and remove heatsink temporary as image "d". Then you can start installation of M.2 SSD/ WIFI module.

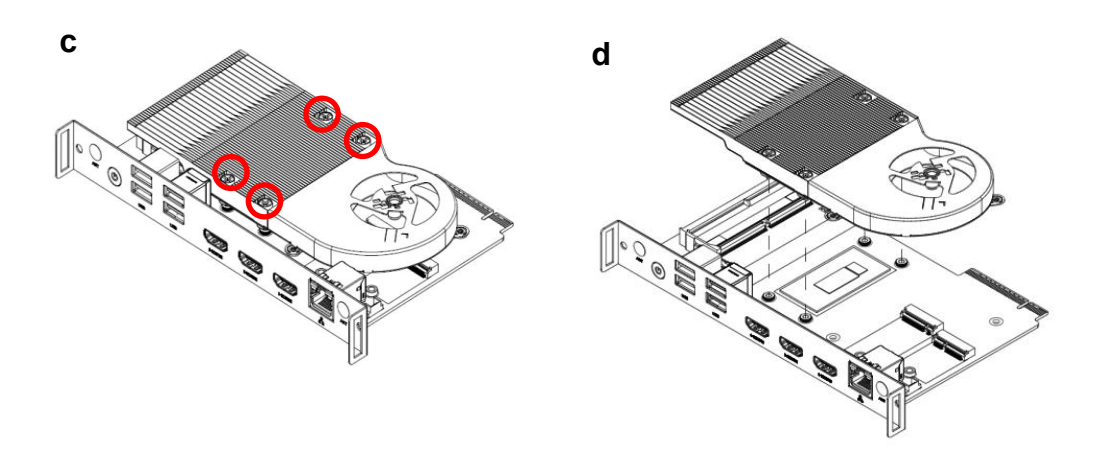

Please noted that the screws (M3\*3L) of M.2 module are in the accessory package and finish M.2 SSD and WIFI module installation. Then you can apply retention screws of heatsink to secure it as the image "e" and stick the mylar on top of heatsink like below "f" chart.

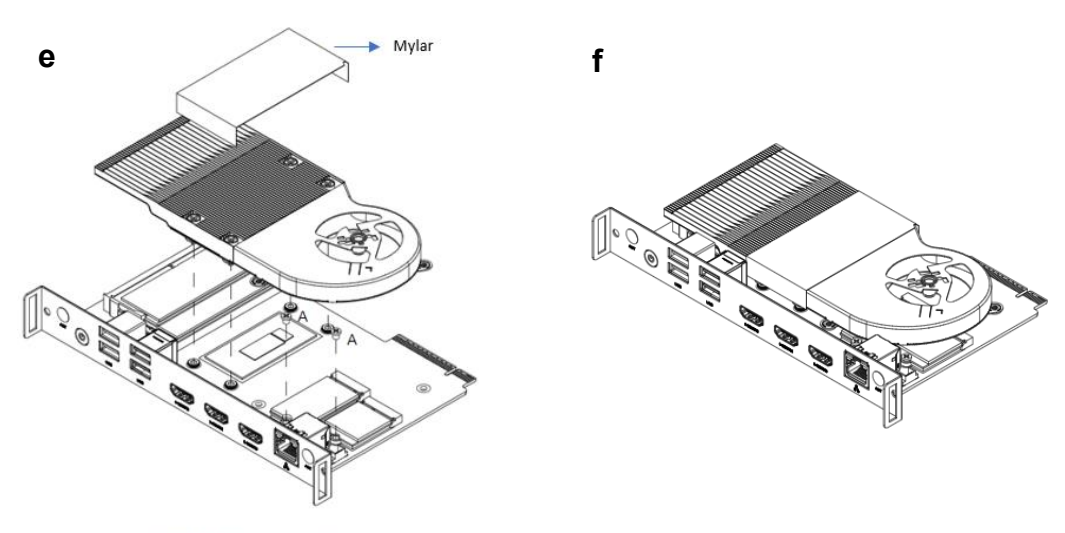

A: M3\*3L Flat Head Screw(Silver), 2pcs

## 2.4 Jumper Settings

A jumper is a small component consisting of a set of jumper pins with a jumper clip. Place a jumper clip on two jumper pins to close; remove a jumper clip from two jumper pins to open. The following illustration shows how to set up a jumper.

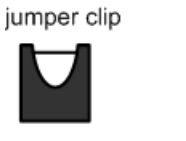

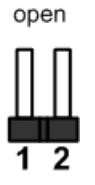

Properly configure jumper settings on the SDM510L to meet your application purpose. Below you can find a summary table of jumpers and their default onboard settings.

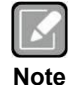

Once the default jumper setting needs to be changed, please do it under power-off condition.

### 2.4.1 Auto Power on (JP1)

If JP1 is enabled for power input, the system will be automatically power on without the need to press the soft power button. If JP1 is disabled for power input, it is necessary to manually press the soft power button to power on the system.

| Function                       | Setting   |
|--------------------------------|-----------|
| Enable auto power on (Default) | 1-2 close |
| Disable auto power on          | 2-3 close |

| 3 | 2 1 |
|---|-----|

## 2.5 Connectors

Signals go to the other parts of the system through connectors. Loose or improper connection might cause problems. Please make sure all connectors are properly and firmly connected. Here is a table summarizing the connectors on the hardware.

| Connector | Description                                      |
|-----------|--------------------------------------------------|
| LAN1      | 2.5G Ethernet Port                               |
| CN1       | M.2 M Key 2242 Socket                            |
| CN2       | M.2 E Key 2230 Socket                            |
| CN3       | USB 3.2 Gen2 Type A Stack Connector              |
| CN4       | USB 3.2 Gen2 with USB 2.0 Type A Stack Connector |
| CN5       | HDMI Type A                                      |
| CN6       | HDMI Type A                                      |
| CN7       | HDMI Type A                                      |
| SW1       | Power Button                                     |
| BAT1      | Battery Header                                   |
| FAN1      | Fan Header                                       |
| J1        | SDM Edge Connector                               |

### 2.5.1 Ethernet Port (LAN1)

The board has one RJ-45 Ethernet connector (LAN1). Connection can be established by plugging one end of the Ethernet cable into this connector and the other end (phone jack) to a 2500/1000/100/10-Base-T hub.

| Pin | 2500 Base-T                                                                   |
|-----|-------------------------------------------------------------------------------|
| L1  | MDI0+                                                                         |
| L2  | MDI0-                                                                         |
| L3  | MDI1+                                                                         |
| L4  | MDI1-                                                                         |
| L5  | MDI2+                                                                         |
| L6  | MDI2-                                                                         |
| L7  | MDI3+                                                                         |
| L8  | MDI3-                                                                         |
| В   | Active Link LED (Orange )<br>Off: No link<br>Blinking: Data activity detected |
| A   | Speed LED<br>2.5G: Orange<br>1000: Green<br>100/10: OFF                       |

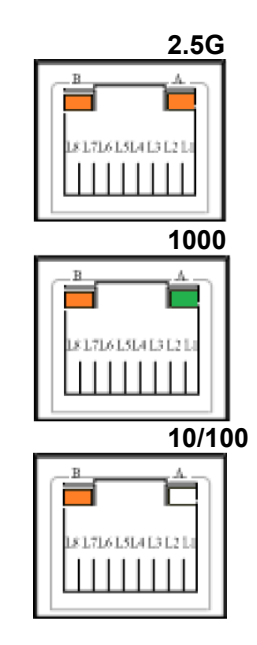

## 2.5.2 M.2 M Key 2242 Socket (CN1)

This system has one M.2 M Key socket for inserting the M.2 2242 NVMe / SATA SSD module.

| Pin | Signal           | Pin | Signal  |
|-----|------------------|-----|---------|
| 1   | GND              | 2   | +3.3V   |
| 3   | GND              | 4   | +3.3V   |
| 5   | PERn9            | 6   | NC      |
| 7   | PERp9            | 8   | NC      |
| 9   | GND              | 10  | LED1#   |
| 11  | PETn9            | 12  | +3.3V   |
| 13  | PETp9            | 14  | +3.3V   |
| 15  | GND              | 16  | +3.3V   |
| 17  | PERn10           | 18  | +3.3 V  |
| 19  | PERp10           | 20  | NC      |
| 21  | GND              | 22  | NC      |
| 23  | PETn10           | 24  | NC      |
| 25  | PETp10           | 26  | NC      |
| 27  | GND              | 28  | NC      |
| 29  | PERn11           | 30  | NC      |
| 31  | PERp11           | 32  | NC      |
| 33  | GND              | 34  | NC      |
| 35  | PETn11           | 36  | NC      |
| 37  | PETp11           | 38  | DEVSLP  |
| 39  | GND              | 40  | NC      |
| 41  | SATA_RXP /PERn12 | 42  | NC      |
| 43  | SATA_RXN /PERp12 | 44  | NC      |
| 45  | GND              | 46  | NC      |
| 47  | SATA_TXN /PETn12 | 48  | NC      |
| 49  | SATA_TXP /PETp12 | 50  | PERST#  |
| 51  | GND              | 52  | CLKREQ# |
| 53  | REFCLKN          | 54  | PEWAKE# |
| 55  | REFCLKP          | 56  | NC      |
| 57  | GND              | 58  | NC      |
| 59  | NC               | 60  | NC      |
| 61  | NC               | 62  | NC      |
| 63  | NC               | 64  | NC      |
| 65  | NC               | 66  | NC      |
| 67  | NC               | 68  | NC      |
| 69  | PEDET            | 70  | +3.3V   |
| 71  | GND              | 72  | +3.3V   |
| 73  | GND              | 74  | +3.3V   |
| 75  | GND              |     |         |

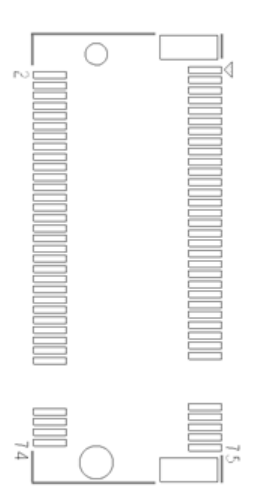

## 2.5.3 M.2 E Key 2230 Socket (CN2)

The module has one M.2 E Key 2230 socket on the top side supporting PCI-Express x1 and USB 2.0

| Pin | Signal    | Pin | Signal            |
|-----|-----------|-----|-------------------|
| 1   | GND       | 2   | +3.3V             |
| 3   | USB2_DP_6 | 4   | +3.3V             |
| 5   | USB2_DN_6 | 6   | NC                |
| 7   | GND       | 8   | NC                |
| 9   | NC        | 10  | NC                |
| 11  | NC        | 12  | NC                |
| 13  | GND       | 14  | NC                |
| 15  | NC        | 16  | NC                |
| 17  | NC        | 18  | GND               |
| 19  | GND       | 20  | NC                |
| 21  | NC        | 22  | NC                |
| 23  | NC        | 24  | NC                |
| 25  | NC        | 26  | NC                |
| 27  | NC        | 28  | NC                |
| 29  | NC        | 30  | NC                |
| 31  | NC        | 32  | NC                |
| 33  | GND       | 34  | NC                |
| 35  | PETn5     | 36  | NC                |
| 37  | PETp5     | 38  | CLINK_RST         |
| 39  | GND       | 40  | CLINK_DAT         |
| 41  | PERn5     | 42  | CLINK_CLK         |
| 43  | PERp5     | 44  | NC                |
| 45  | GND       | 46  | NC                |
| 47  | REFCLKN   | 48  | NC                |
| 49  | REFCLKP   | 50  | SUSCLK            |
| 51  | GND       | 52  | PLTRST#           |
| 53  | CLKREQ    | 54  | BT_DISABLE#       |
| 55  | PEWAKE#   | 56  | WLAN_DISABL<br>E# |
| 57  | GND       | 58  | NC                |
| 59  | NC        | 60  | NC                |
| 61  | NC        | 62  | NC                |
| 63  | GND       | 64  | NC                |
| 65  | NC        | 66  | NC                |
| 67  | NC        | 68  | NC                |
| 69  | GND       | 70  | NC                |
| 71  | NC        | 72  | +3.3V             |
| 73  | NC        | 74  | +3.3V             |
| 75  | GND       |     |                   |

## 2.5.4 USB 3.2 Gen2 Stack Connectors (CN3 · CN4)

The Universal Serial Bus (compliant with USB 3.2 Gen2 (10Gb/s)) connectors are on the rear I/O side. It is commonly used for installing USB peripherals such as a keyboard, mouse, scanner, etc.

Pin Signal Pin Signal USB\_VCC USB\_VCC 1 10 (+5V\_SBY) (+5V\_SBY) 2 USB\_Data1-11 USB\_Data2-USB\_Data1+ USB\_Data2+ 3 12 4 GND 13 GND 5 SSRX2-SSRX1-14 15 SSRX2+ 6 SSRX1+ 7 GND 16 GND 8 SSTX1-17 SSTX2-9 SSTX1+ 18 SSTX2+

The CN3 carries USB port 1 and 2 signals.

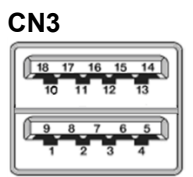

The CN4 carries USB port 3 and 5 signals:

| Pin | Signal               | Pin | Signal               |
|-----|----------------------|-----|----------------------|
| 1   | USB_VCC<br>(+5V_SBY) | 10  | USB_VCC<br>(+5V_SBY) |
| 2   | USB_Data3-           | 11  | USB_Data5-           |
| 3   | USB_Data3+           | 12  | USB_Data5+           |
| 4   | GND                  | 13  | GND                  |
| 5   | SSRX3-               |     |                      |
| 6   | SSRX3+               |     |                      |
| 7   | GND                  |     |                      |
| 8   | SSTX3-               |     |                      |
| 9   | SSTX3+               |     |                      |

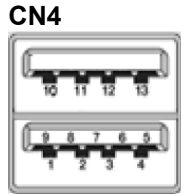

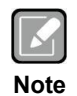

CN4 connector, one is USD 3.2 Gen2, the other is USB 2.0.

## 2.5.5 HDMI Connector (CN5,CN6,CN7)

The HDMI (High-Definition Multimedia Interface) is an interface source that requires the single cable to be inserted before booting the system

| Pin | Signal          | Pin | Signal          |
|-----|-----------------|-----|-----------------|
| 1   | HDMI OUT_DATA2+ | 2   | GND             |
| 3   | HDMI OUT_DATA2- | 4   | HDMI OUT_DATA1+ |
| 5   | GND             | 6   | HDMI OUT_DATA1- |
| 7   | HDMI OUT_DATA0+ | 8   | GND             |
| 9   | HDMI OUT_DATA0- | 10  | HDMI OUT_Clock+ |
| 11  | GND             | 12  | HDMI OUT_Clock- |
| 13  | N.C.            | 14  | N.C.            |
| 15  | HDMI OUT_SCL    | 16  | HDMI OUT_SDA    |
| 17  | GND             | 18  | +5V             |
| 19  | HDMI_HTPLG      |     |                 |

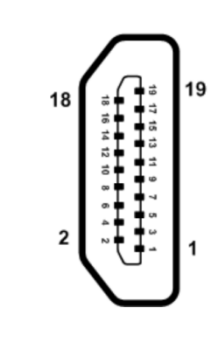

### 2.5.6 Power On/Off button (SW1)

The power button is on rear I/O side. It allows users to control system power on/off.

| Power Button | Description        |  |  |
|--------------|--------------------|--|--|
| On           | Turn on/off system |  |  |
| Off          | Keep system status |  |  |

## 2.5.7 SDM Edge Connector (J1)

The following table shows pin assignments of the 98-pin SDM PCIEx8 edge connector.

| Pin | Side B<br>(Top) | Pin | Side A<br>(Bottom) |
|-----|-----------------|-----|--------------------|
| 1   | +12V            | 1   | +12V               |
| 2   | +12V            | 2   | +12V               |
| 3   | +3.3VSB         | 3   | +12V               |
| 4   | GND             | 4   | GND                |
| 5   | GND             | 5   | GND                |
| 6   | PWRBTN#         | 6   | PWRGD#             |
| 7   | RESET#          | 7   | SLP_S4             |
| 8   | SYSFAN#         | 8   | SDM_DET#           |
| 9   | GND             | 9   | CEC/NC             |
| 10  | I2C1_SDA        | 10  | I2C0_SDA           |
| 11  | I2C1_SCL        | 11  | I2C0_SCL           |
| 12  | GSPI_MOSI       | 12  | GSPI_CLK           |
| 13  | GSPI_MISO       | 13  | GSPI_CS0#          |
| 14  | GND             | 14  | GND                |
| 15  | UART_TXD        | 15  | PCIe_TX+           |
| 16  | UART_RXD        | 16  | PCIe_TX-           |
| 17  | GND             | 17  | GND                |
| 18  | USB_SSTX+       | 18  | PCIe_RX+           |
| 19  | USB_SSTX-       | 19  | PCIe_RX-           |
| 20  | GND             | 20  | GND                |
| 21  | USB_SSRX+       | 21  | PCIe_Clk+          |
| 22  | USB_SSRX-       | 22  | PCIe_Clk-          |
| 23  | GND             | 23  | GND                |
| 24  | USB+            | 24  | PCIE_WAKE#         |
| 25  | USB-            | 25  | PCIE_CLKREQ#       |
| 26  | USB_OC#         | 26  | PCIE_RST#          |
| 27  | GND             | 27  | GND                |
| 28  | DP3-            | 28  | TMDS_CLK-          |
| 29  | DP3+            | 29  | TMDS_CLK+          |
| 30  | GND             | 30  | GND                |
| 31  | DP2-            | 31  | TMDS0-             |
| 32  | DP+             | 32  | TMDS0+             |
| 33  | GND             | 33  | GND                |
| 34  | DP1-            | 34  | TMDS1-             |
| 35  | DP1+            | 35  | TMDS1+             |
| 36  | GND             | 36  | GND                |
| 37  | DP0-            | 37  | TMDS2-             |
| 38  | DP0+            | 38  | TMDS2+             |
| 39  | GND             | 39  | GND                |
| 40  | DP_AUX-         | 40  | DDC_DATA           |
| 41  | DP_AUX+         | 41  | DDC_CLK            |
| 42  | DP_HPD          | 42  | TMDS_HPD           |
| 43  | GND             | 43  | GND                |
| 44  | RSVD            | 44  | RSVD               |
| 45  | RSVD            | 45  | RSVD               |
| 46  | RSVD            | 46  | RSVD               |
| 47  | RSVD            | 47  | RSVD               |
| 48  | RSVD            | 48  | RSVD               |
| 49  | RSVD            | 49  | RSVD               |

This page is intentionally left blank.

## Section 3 Hardware Description

## 3.1 Microprocessor

The SMD510L supports Intel<sup>®</sup> Core<sup>™</sup> i3-1215UE / i5-12600HE and Celeron<sup>®</sup> 7305E processors, which enable your system to operate under Windows<sup>®</sup> 10, Windows<sup>®</sup> 11 and Linux environments. The system performance depends on the microprocessor. Make sure all correct settings are arranged for the installed microprocessor to prevent the CPU from damage.

## 3.2 BIOS

The SDM510L uses AMI Plug and Play BIOS with a single 256Mbit SPI Flash.

## 3.3 System Memory

Two 260-pin DDR4-3200 SO-DIMM slots, up to 32GB at the maximum.

## 3.4 I/O Port Address Map

~

The I/O port address mapping list is shown as follows:

| Ĩ | Inp  | ut/output (IO)                                                        |
|---|------|-----------------------------------------------------------------------|
|   |      | [000000000000000 - 00000000000CF7] PCI Express Root Complex           |
|   |      | [000000000000020 - 000000000000021] Programmable interrupt controller |
|   |      | [00000000000024 - 00000000000025] Programmable interrupt controller   |
|   |      | [00000000000028 - 000000000000029] Programmable interrupt controller  |
|   |      | [0000000000002C - 0000000000002D] Programmable interrupt controller   |
|   |      | [0000000000002E - 0000000000002F] Motherboard resources               |
|   |      | [000000000000030 - 000000000000031] Programmable interrupt controller |
|   |      | [00000000000034 - 00000000000035] Programmable interrupt controller   |
|   |      | [00000000000038 - 00000000000039] Programmable interrupt controller   |
|   |      | [0000000000003C - 000000000003D] Programmable interrupt controller    |
|   |      | [000000000000040 - 000000000000043] System timer                      |
|   |      | [00000000000004E - 0000000000004F] Motherboard resources              |
|   |      | [000000000000050 - 000000000000053] System timer                      |
|   |      | [000000000000061 - 000000000000061] Motherboard resources             |
|   |      | [00000000000063 - 00000000000063] Motherboard resources               |
|   |      | [00000000000065 - 00000000000065] Motherboard resources               |
|   |      | [00000000000067 - 00000000000067] Motherboard resources               |
|   |      | [000000000000070 - 0000000000000070] Motherboard resources            |
|   |      | [00000000000080 - 00000000000080] Motherboard resources               |
|   |      | [00000000000092 - 00000000000092] Motherboard resources               |
|   |      | [000000000000A0 - 00000000000A1] Programmable interrupt controller    |
|   |      | [000000000000A4 - 00000000000A5] Programmable interrupt controller    |
|   |      | [00000000000A8 - 00000000000A9] Programmable interrupt controller     |
|   |      | [000000000000AC - 000000000000AD] Programmable interrupt controller   |
|   |      | [0000000000000B0 - 000000000000B1] Programmable interrupt controller  |
|   |      | [00000000000082 - 0000000000083] Motherboard resources                |
|   |      | [00000000000084 - 0000000000085] Programmable interrupt controller    |
|   |      | [00000000000088 - 0000000000089] Programmable interrupt controller    |
|   |      | [000000000000BC - 00000000000BD] Programmable interrupt controller    |
|   | Ψ,   | [000000000003F8 - 000000000003FF] Communications Port (COM1)          |
|   |      | [0000000000004D0 - 000000000004D1] Programmable interrupt controller  |
|   |      | [00000000000680 - 000000000069F] Motherboard resources                |
|   |      | [00000000000A00 - 0000000000A0F] Motherboard resources                |
|   | -    | [000000000000A10 - 00000000000A1F] Motherboard resources              |
|   | -    | [00000000000A20 - 00000000000A2F] Motherboard resources               |
|   | -    | [00000000000A30 - 00000000000A3F] Motherboard resources               |
|   |      | [000000000000A40 - 00000000000A4F] Motherboard resources              |
|   |      | [0000000000000000 - 0000000000FFFF] PCI Express Root Complex          |
|   |      | [000000000001054 - 00000000000001057] Motherboard resources           |
|   |      | [UUUUUUUUUUUUUUUUUUUUUUUUUUUUUUUUUUUUU                                |
|   |      | [UUUUUUUUUUUUUUUUUUUUUUUUUUUUUUUUUUUUU                                |
|   | -185 | [000000000000000 - 0000000000000303F] Intel(K) UHD Graphics           |

## 3.5 Interrupt Controller (IRQ) Map

The interrupt controller (IRQ) mapping list is shown as follows:

| ~ | 📔 Int | errupt request (IRQ)   |                                 |
|---|-------|------------------------|---------------------------------|
|   |       | (ISA) 0x00000000 (00)  | System timer                    |
|   |       | (ISA) 0x00000004 (04)  | Communications Port (COM1)      |
|   |       | (ISA) 0x00000037 (55)  | Microsoft ACPI-Compliant System |
|   |       | (ISA) 0x0000038 (56)   | Microsoft ACPI-Compliant System |
|   |       | (ISA) 0x00000039 (57)  | Microsoft ACPI-Compliant System |
|   |       | (ISA) 0x000003A (58)   | Microsoft ACPI-Compliant System |
|   |       | (ISA) 0x000003B (59)   | Microsoft ACPI-Compliant System |
|   |       | (ISA) 0x000003C (60)   | Microsoft ACPI-Compliant System |
|   |       | (ISA) 0x000003D (61)   | Microsoft ACPI-Compliant System |
|   | 1     | (ISA) 0x000003E (62)   | Microsoft ACPI-Compliant System |
|   |       | (ISA) 0x000003F (63)   | Microsoft ACPI-Compliant System |
|   |       | (ISA) 0x00000040 (64)  | Microsoft ACPI-Compliant System |
|   | 1     | (ISA) 0x00000041 (65)  | Microsoft ACPI-Compliant System |
|   | 1     | (ISA) 0x00000042 (66)  | Microsoft ACPI-Compliant System |
|   | 1     | (ISA) 0x00000043 (67)  | Microsoft ACPI-Compliant System |
|   | 1     | (ISA) 0x00000044 (68)  | Microsoft ACPI-Compliant System |
|   | 1     | (ISA) 0x00000045 (69)  | Microsoft ACPI-Compliant System |
|   | 1     | (ISA) 0x00000046 (70)  | Microsoft ACPI-Compliant System |
|   |       | (ISA) 0x00000047 (71)  | Microsoft ACPI-Compliant System |
|   |       | (ISA) 0x00000048 (72)  | Microsoft ACPI-Compliant System |
|   | 1     | (ISA) 0x00000049 (73)  | Microsoft ACPI-Compliant System |
|   | 1     | (ISA) 0x0000004A (74)  | Microsoft ACPI-Compliant System |
|   |       | (ISA) 0x0000004B (75)  | Microsoft ACPI-Compliant System |
|   | 1     | (ISA) 0x0000004C (76)  | Microsoft ACPI-Compliant System |
|   |       | (ISA) 0x000004D (77)   | Microsoft ACPI-Compliant System |
|   |       | (ISA) 0x000004E (78)   | Microsoft ACPI-Compliant System |
|   |       | (ISA) 0x000004F (79)   | Microsoft ACPI-Compliant System |
|   |       | (ISA) 0x00000050 (80)  | Microsoft ACPI-Compliant System |
|   |       | (ISA) 0x00000051 (81)  | Microsoft ACPI-Compliant System |
|   |       | (ISA) 0x00000052 (82)  | Microsoft ACPI-Compliant System |
|   |       | (ISA) 0x00000053 (83)  | Microsoft ACPI-Compliant System |
|   |       | (ISA) 0x00000054 (84)  | Microsoft ACPI-Compliant System |
|   |       | (ISA) 0x00000055 (85)  | Microsoft ACPI-Compliant System |
|   |       | (ISA) 0x00000056 (86)  | Microsoft ACPI-Compliant System |
|   |       | (ISA) 0x00000057 (87)  | Microsoft ACPI-Compliant System |
|   |       | (ISA) 0x0000058 (88)   | Microsoft ACPI-Compliant System |
|   |       | (ISA) 0x00000059 (89)  | Microsoft ACPI-Compliant System |
|   |       | (ISA) 0x0000005A (90)  | Microsoft ACPI-Compliant System |
|   |       | (ISA) 0x000005B (91)   | Microsoft ACPI-Compliant System |
|   |       | (ISA) 0x0000005C (92)  | Microsoft ACPI-Compliant System |
|   |       | (ISA) 0x0000005D (93)  | Microsoft ACPI-Compliant System |
|   |       | (ISA) 0x000005E (94)   | Microsoft ACPI-Compliant System |
|   |       | (ISA) 0x0000005F (95)  | Microsoft ACPI-Compliant System |
|   |       | (ISA) 0x00000060 (96)  | Microsoft ACPI-Compliant System |
|   |       | (ISA) 0x00000061 (97)  | Microsoft ACPI-Compliant System |
|   |       | (ISA) 0x0000062 (98)   | Microsoft ACPI-Compliant System |
|   |       | (ISA) 0x0000063 (99)   | Microsoft ACPI-Compliant System |
|   |       | (ISA) 0x00000064 (100) | Microsoft ACPI-Compliant System |

|    | (ISA) 0x00000065 (101) | Microsoft ACPI-Compliant System |
|----|------------------------|---------------------------------|
|    | (ISA) 0x00000066 (102) | Microsoft ACPI-Compliant System |
|    | (ISA) 0x00000067 (103) | Microsoft ACPI-Compliant System |
|    | (ISA) 0x00000068 (104) | Microsoft ACPI-Compliant System |
|    | (ISA) 0x00000069 (105) | Microsoft ACPI-Compliant System |
|    | (ISA) 0x0000006A (106) | Microsoft ACPI-Compliant System |
|    | (ISA) 0x0000006B (107) | Microsoft ACPI-Compliant System |
|    | (ISA) 0x0000006C (108) | Microsoft ACPI-Compliant System |
|    | (ISA) 0x0000006D (109) | Microsoft ACPI-Compliant System |
|    | (ISA) 0x0000006E (110) | Microsoft ACPI-Compliant System |
|    | (ISA) 0x0000006F (111) | Microsoft ACPI-Compliant System |
|    | (ISA) 0x00000070 (112) | Microsoft ACPI-Compliant System |
|    | (ISA) 0x00000071 (113) | Microsoft ACPI-Compliant System |
|    | (ISA) 0x00000072 (114) | Microsoft ACPI-Compliant System |
|    | (ISA) 0x00000073 (115) | Microsoft ACPI-Compliant System |
|    | (ISA) 0x00000074 (116) | Microsoft ACPI-Compliant System |
|    | (ISA) 0x00000075 (117) | Microsoft ACPI-Compliant System |
|    | (ISA) 0x00000076 (118) | Microsoft ACPI-Compliant System |
|    | (ISA) 0x00000077 (119) | Microsoft ACPI-Compliant System |
|    | (ISA) 0x00000078 (120) | Microsoft ACPI-Compliant System |
|    | (ISA) 0x00000079 (121) | Microsoft ACPI-Compliant System |
|    | (ISA) 0x0000007A (122) | Microsoft ACPI-Compliant System |
|    | (ISA) 0x0000007B (123) | Microsoft ACPI-Compliant System |
|    | (ISA) 0x0000007C (124) | Microsoft ACPI-Compliant System |
|    | (ISA) 0x0000007D (125) | Microsoft ACPI-Compliant System |
|    | (ISA) 0x0000007E (126) | Microsoft ACPI-Compliant System |
|    | (ISA) 0x0000007F (127) | Microsoft ACPI-Compliant System |
|    | (ISA) 0x0000080 (128)  | Microsoft ACPI-Compliant System |
|    | (ISA) 0x0000081 (129)  | Microsoft ACPI-Compliant System |
|    | (ISA) 0x0000082 (130)  | Microsoft ACPI-Compliant System |
|    | (ISA) 0x0000083 (131)  | Microsoft ACPI-Compliant System |
| ١. | (ISA) 0x0000084 (132)  | Microsoft ACPI-Compliant System |
| 1  | (ISA) 0x0000085 (133)  | Microsoft ACPI-Compliant System |
|    | (ISA) 0x0000086 (134)  | Microsoft ACPI-Compliant System |
|    | (ISA) 0x0000087 (135)  | Microsoft ACPI-Compliant System |
|    | (ISA) 0x0000088 (136)  | Microsoft ACPI-Compliant System |
|    | (ISA) 0x0000089 (137)  | Microsoft ACPI-Compliant System |
|    | (ISA) 0x000008A (138)  | Microsoft ACPI-Compliant System |
|    | (ISA) 0x000008B (139)  | Microsoft ACPI-Compliant System |
|    | (ISA) 0x000008C (140)  | Microsoft ACPI-Compliant System |
|    | (ISA) 0x000008D (141)  | Microsoft ACPI-Compliant System |
|    | (ISA) 0x000008E (142)  | Microsoft ACPI-Compliant System |
|    | (ISA) 0x000008F (143)  | Microsoft ACPI-Compliant System |
|    | (ISA) 0x00000090 (144) | Microsoft ACPI-Compliant System |
|    | (ISA) 0x00000091 (145) | Microsoft ACPI-Compliant System |
|    | (ISA) 0x00000092 (146) | Microsoft ACPI-Compliant System |
|    | (ISA) 0x00000093 (147) | Microsoft ACPI-Compliant System |
|    | (ISA) 0x00000094 (148) | Microsoft ACPI-Compliant System |
|    |                        |                                 |

ISA) 0x00000095 (149) Microsoft ACPI-Compliant System to (ISA) 0x00000096 (150) Microsoft ACPI-Compliant System to (ISA) 0x00000097 (151) Microsoft ACPI-Compliant System ISA) 0x00000098 (152) Microsoft ACPI-Compliant System to (ISA) 0x00000099 (153) Microsoft ACPI-Compliant System ISA) 0x0000009A (154) Microsoft ACPI-Compliant System Em (ISA) 0x0000009B (155) Microsoft ACPI-Compliant System to (ISA) 0x000009C (156) Microsoft ACPI-Compliant System 늘 (ISA) 0x0000009D (157) Microsoft ACPI-Compliant System to (ISA) 0x0000009E (158) Microsoft ACPI-Compliant System to (ISA) 0x0000009F (159) Microsoft ACPI-Compliant System ISA) 0x000000A0 (160) Microsoft ACPI-Compliant System [ISA] 0x000000A1 (161) Microsoft ACPI-Compliant System to (ISA) 0x000000A2 (162) Microsoft ACPI-Compliant System 🚛 (ISA) 0x000000A3 (163) Microsoft ACPI-Compliant System ISA) 0x000000A4 (164) Microsoft ACPI-Compliant System to (ISA) 0x000000A5 (165) Microsoft ACPI-Compliant System ticrosoft ACPI-Compliant System (ISA) 0x000000A6 (166) Microsoft ACPI-Compliant System Tan (ISA) 0x000000A7 (167) Microsoft ACPI-Compliant System to (ISA) 0x000000A8 (168) Microsoft ACPI-Compliant System to (ISA) 0x000000A9 (169) Microsoft ACPI-Compliant System Tan (ISA) 0x000000AA (170) Microsoft ACPI-Compliant System to (ISA) 0x000000AB (171) Microsoft ACPI-Compliant System E (ISA) 0x000000AC (172) Microsoft ACPI-Compliant System to (ISA) 0x000000AD (173) Microsoft ACPI-Compliant System E (ISA) 0x000000AE (174) Microsoft ACPI-Compliant System 뻱 (ISA) 0x000000AF (175) Microsoft ACPI-Compliant System 뻱 (ISA) 0x000000B0 (176) Microsoft ACPI-Compliant System E (ISA) 0x000000B1 (177) Microsoft ACPI-Compliant System to (ISA) 0x000000B2 (178) Microsoft ACPI-Compliant System IIII (ISA) 0x000000B3 (179) Microsoft ACPI-Compliant System E (ISA) 0x000000B4 (180) Microsoft ACPI-Compliant System 뻱 (ISA) 0x000000B5 (181) Microsoft ACPI-Compliant System [ISA] 0x000000B6 (182) Microsoft ACPI-Compliant System [ISA] 0x000000B7 (183) Microsoft ACPI-Compliant System 뻱 (ISA) 0x000000B8 (184) Microsoft ACPI-Compliant System [ISA] 0x000000B9 (185) Microsoft ACPI-Compliant System to (ISA) 0x00000BA (186) Microsoft ACPI-Compliant System E (ISA) 0x000000BB (187) Microsoft ACPI-Compliant System ISA) 0x00000BC (188) Microsoft ACPI-Compliant System Tal (ISA) 0x000000BD (189) Microsoft ACPI-Compliant System [ISA] 0x000000BE (190) Microsoft ACPI-Compliant System 뻱 (ISA) 0x000000BF (191) Microsoft ACPI-Compliant System to (ISA) 0x000000C0 (192) Microsoft ACPI-Compliant System to (ISA) 0x000000C1 (193) Microsoft ACPI-Compliant System to (ISA) 0x000000C2 (194) Microsoft ACPI-Compliant System to (ISA) 0x00000C3 (195) Microsoft ACPI-Compliant System to (ISA) 0x000000C4 (196) Microsoft ACPI-Compliant System

| SDM510L Intel® Sn | nart Display | Module | (SDM-L) | ) |
|-------------------|--------------|--------|---------|---|
|-------------------|--------------|--------|---------|---|

| 🏣 (ISA) 0x000000C5 (197)    | Microsoft |
|-----------------------------|-----------|
| tin (ISA) 0x000000C6 (198)  | Microsoft |
| tox (ISA) 0x000000C7 (199)  | Microsoft |
| to (ISA) 0x000000C8 (200)   | Microsoft |
| tox (ISA) 0x000000C9 (201)  | Microsoft |
| tox (ISA) 0x000000CA (202)  | Microsoft |
| Text (ISA) 0x000000CB (203) | Microsoft |
| to (ISA) 0x000000CC (204)   | Microsoft |
| tox (ISA) 0x00000100 (256)  | Microsoft |
| tox (ISA) 0x00000101 (257)  | Microsoft |
| tox (ISA) 0x00000102 (258)  | Microsoft |
| tox (ISA) 0x00000103 (259)  | Microsoft |
| to (ISA) 0x00000104 (260)   | Microsoft |
| tox (ISA) 0x00000105 (261)  | Microsoft |
| tox (ISA) 0x00000106 (262)  | Microsoft |
| tox (ISA) 0x00000107 (263)  | Microsoft |
| tox (ISA) 0x00000108 (264)  | Microsoft |
| tox (ISA) 0x00000109 (265)  | Microsoft |
| tox (ISA) 0x0000010A (266)  | Microsoft |
| tox (ISA) 0x0000010B (267)  | Microsoft |
| to (ISA) 0x0000010C (268)   | Microsoft |
| tox (ISA) 0x0000010D (269)  | Microsoft |
| tin (ISA) 0x0000010E (270)  | Microsoft |
| tisA) 0x0000010F (271)      | Microsoft |
| tin (ISA) 0x00000110 (272)  | Microsoft |
| tin (ISA) 0x00000111 (273)  | Microsoft |
| tin (ISA) 0x00000112 (274)  | Microsoft |
| tin (ISA) 0x00000113 (275)  | Microsoft |
| tin (ISA) 0x00000114 (276)  | Microsoft |
| tin (ISA) 0x00000115 (277)  | Microsoft |
| tisA) 0x00000116 (278)      | Microsoft |
| tin (ISA) 0x00000117 (279)  | Microsoft |
| tisA) 0x00000118 (280)      | Microsoft |
| tisA) 0x00000119 (281)      | Microsoft |
| tox (ISA) 0x0000011A (282)  | Microsoft |
| tox (ISA) 0x0000011B (283)  | Microsoft |
| tox (ISA) 0x0000011C (284)  | Microsoft |
| tox (ISA) 0x0000011D (285)  | Microsoft |
| tisa) 0x0000011E (286)      | Microsoft |
| text (ISA) 0x0000011F (287) | Microsoft |
| tox (ISA) 0x00000120 (288)  | Microsoft |
| to (ISA) 0x00000121 (289)   | Microsoft |
| to (ISA) 0x00000122 (290)   | Microsoft |
| tani (ISA) 0x00000123 (291) | Microsoft |
| to (ISA) 0x00000124 (292)   | Microsoft |
| ta (ISA) 0x00000125 (293)   | Microsoft |
| tail (ISA) 0x00000126 (294) | Microsoft |
| Tail (ISA) 0x00000127 (295) | Microsoft |

ACPI-Compliant System ACPI-Compliant System ACPI-Compliant System

Lackstream (ISA) 0x00000129 (297) Text (ISA) 0x0000012A (298) (ISA) 0x0000012B (299) (ISA) 0x0000012C (300) To (ISA) 0x0000012D (301) La (ISA) 0x0000012E (302) (ISA) 0x0000012F (303) Text (ISA) 0x00000130 (304) (ISA) 0x00000131 (305) to (ISA) 0x00000132 (306) (ISA) 0x00000133 (307) (ISA) 0x00000134 (308) to (ISA) 0x00000135 (309) (ISA) 0x00000136 (310) (ISA) 0x00000137 (311) tox (ISA) 0x00000138 (312) (ISA) 0x00000139 (313) (ISA) 0x0000013C (316) (ISA) 0x0000013D (317) (ISA) 0x0000013E (318) (ISA) 0x0000013F (319) to (ISA) 0x00000140 (320) (ISA) 0x00000141 (321) tox (ISA) 0x00000142 (322) to (ISA) 0x00000143 (323) (ISA) 0x00000144 (324) to (ISA) 0x00000145 (325) ISA) 0x00000146 (326) tox (ISA) 0x00000148 (328) (ISA) 0x00000149 (329) Lackski (ISA) 0x0000014A (330) (ISA) 0x0000014B (331) to (ISA) 0x0000014C (332) Lackstream (ISA) 0x0000014D (333) to (ISA) 0x0000014E (334) (ISA) 0x0000014F (335) (ISA) 0x00000150 (336) (ISA) 0x00000151 (337) ISA) 0x00000152 (338) (ISA) 0x00000156 (342)

ISA) 0x00000128 (296) Microsoft ACPI-Compliant System Microsoft ACPI-Compliant System ISA) 0x0000013A (314) Microsoft ACPI-Compliant System ISA) 0x0000013B (315) Microsoft ACPI-Compliant System Microsoft ACPI-Compliant System Microsoft ACPI-Compliant System Microsoft ACPI-Compliant System Microsoft ACPI-Compliant System Microsoft ACPI-Compliant System Microsoft ACPI-Compliant System Microsoft ACPI-Compliant System Microsoft ACPI-Compliant System Microsoft ACPI-Compliant System Microsoft ACPI-Compliant System Microsoft ACPI-Compliant System [ISA] 0x00000147 (327) Microsoft ACPI-Compliant System Microsoft ACPI-Compliant System Microsoft ACPI-Compliant System Microsoft ACPI-Compliant System Microsoft ACPI-Compliant System Microsoft ACPI-Compliant System Microsoft ACPI-Compliant System Microsoft ACPI-Compliant System Microsoft ACPI-Compliant System Microsoft ACPI-Compliant System Microsoft ACPI-Compliant System Microsoft ACPI-Compliant System to (ISA) 0x00000153 (339) Microsoft ACPI-Compliant System to (ISA) 0x00000154 (340) Microsoft ACPI-Compliant System to (ISA) 0x00000155 (341) Microsoft ACPI-Compliant System Microsoft ACPI-Compliant System to (ISA) 0x00000157 (343) Microsoft ACPI-Compliant System

ISA) 0x00000158 (344) Microsoft ACPI-Compliant System Lackstrain (ISA) 0x00000159 (345) ISA) 0x0000015A (346) ISA) 0x0000015B (347) (ISA) 0x0000015C (348) (ISA) 0x0000015D (349) to (ISA) 0x0000015E (350) Microsoft ACPI-Compliant System to (ISA) 0x0000015F (351) Microsoft ACPI-Compliant System ISA) 0x00000160 (352) Microsoft ACPI-Compliant System (ISA) 0x00000161 (353) (ISA) 0x00000162 (354) ISA) 0x00000163 (355) Microsoft ACPI-Compliant System to (ISA) 0x00000164 (356) (ISA) 0x00000165 (357) ISA) 0x00000166 (358) (ISA) 0x00000167 (359) ISA) 0x00000168 (360) ISA) 0x00000169 (361) Microsoft ACPI-Compliant System ISA) 0x0000016A (362) Microsoft ACPI-Compliant System ISA) 0x0000016B (363) Microsoft ACPI-Compliant System ISA) 0x0000016C (364) (ISA) 0x0000016D (365) (ISA) 0x0000016E (366) (ISA) 0x0000016F (367) to (ISA) 0x00000170 (368) ISA) 0x00000171 (369) Ta (ISA) 0x00000172 (370) ISA) 0x00000173 (371) IIII (ISA) 0x00000174 (372) Microsoft ACPI-Compliant System to (ISA) 0x00000175 (373) Microsoft ACPI-Compliant System ISA) 0x00000176 (374) Microsoft ACPI-Compliant System Lackstrain (ISA) 0x00000177 (375) (ISA) 0x00000178 (376) To (ISA) 0x00000179 (377) ISA) 0x0000017A (378) Microsoft ACPI-Compliant System to (ISA) 0x0000017B (379) Microsoft ACPI-Compliant System To (ISA) 0x0000017C (380) La (ISA) 0x0000017D (381) ISA) 0x0000017E (382) ISA) 0x0000017F (383) Microsoft ACPI-Compliant System to (ISA) 0x00000180 (384) Microsoft ACPI-Compliant System to (ISA) 0x00000181 (385) Microsoft ACPI-Compliant System 🛅 (ISA) 0x00000182 (386) Microsoft ACPI-Compliant System to (ISA) 0x00000183 (387) ISA) 0x00000184 (388) ISA) 0x00000185 (389) Microsoft ACPI-Compliant System ISA) 0x00000186 (390) Microsoft ACPI-Compliant System ISA) 0x00000187 (391) Microsoft ACPI-Compliant System

Microsoft ACPI-Compliant System Microsoft ACPI-Compliant System Microsoft ACPI-Compliant System

ISA) 0x0000018C (396) (ISA) 0x0000018D (397) (ISA) 0x0000018E (398) to (ISA) 0x00000193 (403) to (ISA) 0x00000194 (404) (ISA) 0x00000198 (408) Text (ISA) 0x00000199 (409) (ISA) 0x0000019A (410) Lackstrain (ISA) 0x0000019F (415) (ISA) 0x000001A0 (416) (ISA) 0x000001A2 (418) (ISA) 0x000001A3 (419) to (ISA) 0x000001A4 (420) (ISA) 0x000001A5 (421) (ISA) 0x000001A9 (425) (ISA) 0x000001AA (426) (ISA) 0x000001AF (431) (ISA) 0x000001B0 (432) (ISA) 0x000001B5 (437) (ISA) 0x000001B6 (438)

늘 (ISA) 0x00000188 (392) Microsoft ACPI-Compliant System III (ISA) 0x00000189 (393) Microsoft ACPI-Compliant System ISA) 0x0000018A (394) Microsoft ACPI-Compliant System ISA) 0x0000018B (395) Microsoft ACPI-Compliant System Microsoft ACPI-Compliant System Microsoft ACPI-Compliant System Microsoft ACPI-Compliant System ISA) 0x0000018F (399) Microsoft ACPI-Compliant System ISA) 0x00000190 (400) Microsoft ACPI-Compliant System ISA) 0x00000191 (401) Microsoft ACPI-Compliant System to (ISA) 0x00000192 (402) Microsoft ACPI-Compliant System Microsoft ACPI-Compliant System Microsoft ACPI-Compliant System to (ISA) 0x00000195 (405) Microsoft ACPI-Compliant System ISA) 0x00000196 (406) Microsoft ACPI-Compliant System to (ISA) 0x00000197 (407) Microsoft ACPI-Compliant System Microsoft ACPI-Compliant System Microsoft ACPI-Compliant System Microsoft ACPI-Compliant System ISA) 0x0000019B (411) Microsoft ACPI-Compliant System ISA) 0x0000019C (412) Microsoft ACPI-Compliant System [ISA] 0x0000019D (413) Microsoft ACPI-Compliant System ISA) 0x0000019E (414) Microsoft ACPI-Compliant System Microsoft ACPI-Compliant System Microsoft ACPI-Compliant System to (ISA) 0x000001A1 (417) Microsoft ACPI-Compliant System Microsoft ACPI-Compliant System Microsoft ACPI-Compliant System Microsoft ACPI-Compliant System Microsoft ACPI-Compliant System ISA) 0x000001A6 (422) Microsoft ACPI-Compliant System to (ISA) 0x000001A7 (423) Microsoft ACPI-Compliant System to (ISA) 0x000001A8 (424) Microsoft ACPI-Compliant System Microsoft ACPI-Compliant System Microsoft ACPI-Compliant System to (ISA) 0x000001AB (427) Microsoft ACPI-Compliant System ISA) 0x000001AC (428) Microsoft ACPI-Compliant System ISA) 0x000001AD (429) Microsoft ACPI-Compliant System to (ISA) 0x000001AE (430) Microsoft ACPI-Compliant System Microsoft ACPI-Compliant System Microsoft ACPI-Compliant System ISA) 0x000001B1 (433) Microsoft ACPI-Compliant System ISA) 0x000001B2 (434) Microsoft ACPI-Compliant System 🏣 (ISA) 0x000001B3 (435) Microsoft ACPI-Compliant System ISA) 0x000001B4 (436) Microsoft ACPI-Compliant System Microsoft ACPI-Compliant System Microsoft ACPI-Compliant System 🏣 (ISA) 0x000001B7 (439) 🛛 Microsoft ACPI-Compliant System

|    | (ISA) 0x000001B8 (440) | Microsoft ACPI-Compliant ! | tion (ISA) 0x000001E8 (488) Microsoft ACPI-Compliant System                            |
|----|------------------------|----------------------------|----------------------------------------------------------------------------------------|
|    | (ISA) 0x000001B9 (441) | Microsoft ACPI-Compliant ! | 🏣 (ISA) 0x000001E9 (489) 🛛 Microsoft ACPI-Compliant System                             |
|    | (ISA) 0x000001BA (442) | Microsoft ACPI-Compliant   | 🏣 (ISA) 0x000001EA (490) 🛛 Microsoft ACPI-Compliant System                             |
|    | (ISA) 0x000001BB (443) | Microsoft ACPI-Compliant   | 🏣 (ISA) 0x000001EB (491) 🛛 Microsoft ACPI-Compliant System                             |
|    | (ISA) 0x000001BC (444) | Microsoft ACPI-Compliant   | 🏣 (ISA) 0x000001EC (492) 🛛 Microsoft ACPI-Compliant System                             |
|    | (ISA) 0x000001BD (445) | Microsoft ACPI-Compliant   | tion (ISA) 0x000001ED (493) Microsoft ACPI-Compliant System                            |
|    | (ISA) 0x000001BE (446) | Microsoft ACPI-Compliant ! | 뻳 (ISA) 0x000001EE (494) 🛛 Microsoft ACPI-Compliant System                             |
|    | (ISA) 0x000001BF (447) | Microsoft ACPI-Compliant ! | 🏣 (ISA) 0x000001EF (495) 🛛 Microsoft ACPI-Compliant System                             |
|    | (ISA) 0x000001C0 (448) | Microsoft ACPI-Compliant   | 🏣 (ISA) 0x000001F0 (496) 🛛 Microsoft ACPI-Compliant System                             |
|    | (ISA) 0x000001C1 (449) | Microsoft ACPI-Compliant   | ticrosoft ACPI-Compliant System (497) Microsoft ACPI-Compliant System                  |
|    | (ISA) 0x000001C2 (450) | Microsoft ACPI-Compliant   | 🏣 (ISA) 0x000001F2 (498) 🛛 Microsoft ACPI-Compliant System                             |
|    | (ISA) 0x000001C3 (451) | Microsoft ACPI-Compliant   | ticrosoft ACPI-Compliant System (499) Microsoft ACPI-Compliant System                  |
|    | (ISA) 0x000001C4 (452) | Microsoft ACPI-Compliant   | 🏣 (ISA) 0x000001F4 (500) 🛛 Microsoft ACPI-Compliant System                             |
|    | (ISA) 0x000001C5 (453) | Microsoft ACPI-Compliant   | ticrosoft ACPI-Compliant System [10] 📷 🚛                                               |
|    | (ISA) 0x000001C6 (454) | Microsoft ACPI-Compliant   | 🏣 (ISA) 0x000001F6 (502) 🛛 Microsoft ACPI-Compliant System                             |
|    | (ISA) 0x000001C7 (455) | Microsoft ACPI-Compliant   | ticrosoft ACPI-Compliant System (ISA) 0x000001F7 (503) Microsoft ACPI-Compliant System |
|    | (ISA) 0x000001C8 (456) | Microsoft ACPI-Compliant   | 🏣 (ISA) 0x000001F8 (504) 🛛 Microsoft ACPI-Compliant System                             |
|    | (ISA) 0x000001C9 (457) | Microsoft ACPI-Compliant   | 🏣 (ISA) 0x000001F9 (505) 🛛 Microsoft ACPI-Compliant System                             |
|    | (ISA) 0x000001CA (458) | Microsoft ACPI-Compliant   | 🏣 (ISA) 0x000001FA (506) 🛛 Microsoft ACPI-Compliant System                             |
|    | (ISA) 0x000001CB (459) | Microsoft ACPI-Compliant   | 🏣 (ISA) 0x000001FB (507) 🛛 Microsoft ACPI-Compliant System                             |
|    | (ISA) 0x000001CC (460) | Microsoft ACPI-Compliant   | to (ISA) 0x000001FC (508) Microsoft ACPI-Compliant System                              |
|    | (ISA) 0x000001CD (461) | Microsoft ACPI-Compliant   | ticrosoft ACPI-Compliant System (ISA) 🚛 🚛                                              |
|    | (ISA) 0x000001CE (462) | Microsoft ACPI-Compliant ( | to (ISA) 0x000001FE (510) Microsoft ACPI-Compliant System                              |
|    | (ISA) 0x000001CF (463) | Microsoft ACPI-Compliant   | to (ISA) 0x000001FF (511) Microsoft ACPI-Compliant System                              |
|    | (ISA) 0x000001D0 (464) | Microsoft ACPI-Compliant ( | 🏣 (PCI) 0x0000001B (27) 🛛 Intel(R) Serial IO I2C Host Controller - 51E8                |
| 1  | (ISA) 0x000001D1 (465) | Microsoft ACPI-Compliant : | Territoria (PCI) 0x0000001F (31) Intel(R) Serial IO I2C Host Controller - 51C5         |
|    | (ISA) 0x000001D2 (466) | Microsoft ACPI-Compliant : | Tea (PCI) 0x00000020 (32) Intel(R) Serial IO I2C Host Controller - 51C6                |
|    | (ISA) 0x000001D3 (467) | Microsoft ACPI-Compliant : | 📰 (PCI) 0x00000025 (37) Intel(R) Serial IO SPI Host Controller - 51AB                  |
| Ľ, | (ISA) 0x000001D4 (468) | Microsoft ACPI-Compliant : | Terrial (PCI) 0x00000028 (40) Intel(R) Serial IO I2C Host Controller - 51E9            |
|    | (ISA) 0x000001D5 (469) | Microsoft ACPI-Compliant   | Teg (PCI) 0xFFFFFEA (-22) Intel(R) Management Engine Interface #1                      |
|    | (ISA) 0x000001D6 (470) | Microsoft ACPI-Compliant   | 🕎 (PCI) 0xFFFFFEB (-21) Intel(R) Ethernet Controller (3) I225-LM                       |
|    | (ISA) 0x000001D7 (471) | Microsoft ACPI-Compliant   | PCI) 0xFFFFFEC (-20) Intel(R) Ethernet Controller (3) I225-LM                          |
|    | (ISA) 0x000001D8 (472) | Microsoft ACPI-Compliant   | PCI) 0xFFFFFED (-19) Intel(R) Ethernet Controller (3) I225-LM                          |
| ļ. | (ISA) 0x000001D9 (473) | Microsoft ACPI-Compliant   | PCI) 0xFFFFFEE (-18) Intel(R) Ethernet Controller (3) I225-LM                          |
|    | (ISA) 0x000001DA (474) | Microsoft ACPI-Compliant   | PCI) 0xFFFFFFFF (-17) Intel(R) Ethernet Controller (3) I225-LM                         |
|    | (ISA) 0x000001DB (475) | Microsoft ACPI-Compliant   | PCI) 0xFFFFFF0 (-16) Intel(R) Ethernet Controller (3) I225-LM                          |
|    | (ISA) 0x000001DC (476) | Microsoft ACPI-Compliant   | PCI) 0xFFFFFFF1 (-15) Intel(R) Ethernet Controller (3) I225-LM                         |
| 1  | (ISA) 0x000001DD (477) | Microsoft ACPI-Compliant   | (PCI) 0xFFFFFF2 (-14) Intel(R) UHD Graphics                                            |
| 5  | (ISA) 0x000001DE (478) | Microsoft ACPI-Compliant   | (PCI) 0xFFFFFF3 (-13) Intel(R) USB 3.10 eXtensible Host Controller - 1.20              |
|    | (ISA) 0x000001DF (4/9) | Microsoft ACPI-Compliant   | (PCI) 0xFFFFFF4 (-12) Standard NVM Express Controller                                  |
|    | (ISA) 0x000001E0 (480) | Microsoft ACPI-Compliant S | (PCI) 0xFFFFFF5 (-11) Standard NVM Express Controller                                  |
|    | (ISA) 0x000001E1 (481) | Wicrosoft ACPI-Compliant S | W (PCI) 0XFFFFFF6 (-10) Standard NVM Express Controller                                |
|    | (ISA) 0x000001E2 (482) | Microsoft ACPI-Compliant S | We (PCI) UXFFFFFF7 (-9) Standard NVM Express Controller                                |
| 1  | (ISA) 0x000001E3 (483) | Microsoft ACPI-Compliant S | Year (PCI) 0xFFFFFF8 (-8) Standard NVM Express Controller                              |

🔄 (PCI) 0xFFFFFF9 (-7) Standard NVM Express Controller (PCI) 0xFFFFFFA (-6) Standard NVM Express Controller

Standard NVM Express Controller

Image: A standard NVM Express Controller
Image: A standard NVM Express Controller te (PCI) 0xFFFFFFD (-3) Intel(R) PCI Express Root Port #9 - 51B0 [PCI] 0xFFFFFFE (-2) Intel(R) PCI Express Root Port #7 - 51BE

뻱 (ISA) 0x000001E4 (484) Microsoft ACPI-Compliant S

ISA) 0x000001E5 (485) Microsoft ACPI-Compliant 5 뻱 (ISA) 0x000001E6 (486) Microsoft ACPI-Compliant S

to (ISA) 0x000001E7 (487) Microsoft ACPI-Compliant 5

## 3.6 Memory Map

~

The memory mapping list is shown as follows:

|     | Memory                                                                                                |
|-----|----------------------------------------------------------------------------------------------------|
| - 1 | a [0000000000000000 - 00000000000BFFFF] PCI Express Root Complex                                      |
|     | ta [000000050400000 - 00000000506FFFFF] Intel(R) PCI Express Root Port #7 - 51BE                      |
|     | a [000000050400000 - 00000000BFFFFFFF] PCI Express Root Complex                                       |
| Į.  | 🕎 [000000050500000 - 00000000505FFFFF] Intel(R) Ethernet Controller (3) I225-LM                       |
| 1   | 🕎 [000000050600000 - 0000000050603FFF] Intel(R) Ethernet Controller (3) I225-LM                       |
| 1   | a [000000050700000 - 0000000050703FFF] Standard NVM Express Controller                                |
|     | ta [000000050700000 - 00000000507FFFFF] Intel(R) PCI Express Root Port #9 - 51B0                      |
|     | ta [000000000000000 - 00000000CFFFFFFF] Motherboard resources                                         |
|     | 🏣 [00000000FE010000 - 00000000FE010FFF] Intel(R) SPI (flash) Controller - 51A4                        |
|     | tail [00000000FED00000 - 00000000FED003FF] High precision event timer                                 |
|     | a [00000000FED20000 - 00000000FED7FFF] Motherboard resources                                          |
| ļ   | [00000000FED40000 - 00000000FED44FFF] Trusted Platform Module 2.0                                     |
|     | a [00000000FED45000 - 00000000FED8FFF] Motherboard resources                                          |
|     | tailing [0000000FED90000 - 0000000FED93FFF] Motherboard resources                                     |
|     | a [00000000FEDA0000 - 00000000FEDA0FFF] Motherboard resources                                         |
|     | [00000000FEDA1000 - 00000000FEDA1FFF] Motherboard resources                                           |
|     | [00000000FEDC0000 - 00000000FEDC7FFF] Motherboard resources                                           |
|     | [00000000FEE00000 - 00000000FEEFFFFF] Motherboard resources                                           |
|     | [000000400000000 - 000000400FFFFFF] Intel(R) UHD Graphics                                             |
|     | [000000600000000 - 0000006000FFFFFF] Intel(R) UHD Graphics                                            |
|     | [0000006001100000 - 000000600110FFFF] Intel(R) USB 3.10 eXtensible Host Controller - 1.20 (Microsoft) |
|     | [0000006001110000 - 000006001117FFF] Performance Monitor                                              |
|     | [000000/FFFEF5000 - 000000/FFFEF5FFF] Intel(K) Management Engine Interface #1                         |
|     | [ [0000007FFFEF6000 - 0000007FFFEF6FFF] Intel(R) Serial IO UART Host Controller - 51A8                |
| 1   | [0000007FFFEF7000 - 0000007FFFEF7FFF] Intel(R) Serial IO I2C Host Controller - 51C6                   |
| 1   | [0000007FFFEF8000 - 0000007FFFEF8FFF] Intel(R) Serial IO I2C Host Controller - 51C5                   |
|     | [0000007FFFEF9000 - 0000007FFFEF9FFF] Intel(R) Serial IO I2C Host Controller - 51E9                   |
|     | ta [0000007FFFEFA000 - 0000007FFFEFAFFF] Intel(R) Serial IO I2C Host Controller - 51E8                |
|     | ta [0000007FFFEFB000 - 0000007FFFEFBFFF] Intel(R) Serial IO SPI Host Controller - 51AB                |
|     | ta [0000007FFFEFC000 - 0000007FFFEFFFFF] High Definition Audio Controller                             |
|     | 🏣 [0000007FFFF00000 - 0000007FFFFFFFF] High Definition Audio Controller                               |

## Section 4 AMI BIOS Setup Utility

The AMI UEFI BIOS provides users with a built-in setup program to modify basic system configuration. All configured parameters are stored in a flash chip to save the setup information whenever the power is turned off. This section provides users with detailed description about how to set up basic system configuration through the AMI BIOS setup utility.

## 4.1 Starting

To enter the setup screens, follow the steps below:

- 1. Turn on the computer and press the <Del> key immediately.
- 2. After you press the <Del> key, the main BIOS setup menu displays. You can access the other setup screens, such as the Advanced and Chipset menus, from the main BIOS setup menu.

It is strongly recommended that you should avoid changing the chipset's defaults. Both AMI and your system manufacturer have carefully set up these defaults that provide the best performance and reliability.

## 4.2 Navigation Keys

The BIOS setup/utility uses a key-based navigation system called hot keys. Most of the BIOS setup utility hot keys can be used at any time during the setup navigation process. These keys include <F1>, <F2>, <Enter>, <ESC>, <Arrow> keys, and so on.

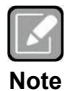

Some of the navigation keys differ from one screen to another.

| Hot Keys           | Description                                                                                                    |  |  |  |  |
|--------------------|----------------------------------------------------------------------------------------------------|--|--|--|--|
| →← Left/Right      | The Left and Right <arrow> keys allow you to select a setup screen.</arrow>                                                                                                    |  |  |  |  |
| <b>∱</b> ↓ Up/Down | The Up and Down <arrow> keys allow you to select a setup screen or sub-screen.</arrow>                                                                                                    |  |  |  |  |
| +– Plus/Minus      | The Plus and Minus <arrow> keys allow you to change the field value of a particular setup item.</arrow>                                                                                   |  |  |  |  |
| Tab                | The <tab> key allows you to select setup fields.</tab>                                                                                                    |  |  |  |  |
| F1                 | The <f1> key allows you to display the General Help screen.</f1>                                                                                                    |  |  |  |  |
| F2                 | The <f2> key allows you to load previous values.</f2>                                                                                                    |  |  |  |  |
| F3                 | The <f3> key allows you to load optimized defaults.</f3>                                                                                                    |  |  |  |  |
| F4                 | The <f4> key allows you to save any changes you have made and exit Setup.<br/>Press the <f4> key to save your changes.</f4></f4>                                                          |  |  |  |  |
| Esc                | The <esc> key allows you to discard any changes you have made and exit the Setup. Press the <esc> key to exit the setup without saving your changes.</esc></esc>                          |  |  |  |  |
| Enter              | The <enter> key allows you to display or change the setup option listed for a particular setup item. The <enter> key can also allow you to display the setup sub-screens.</enter></enter> |  |  |  |  |

## 4.3 Main Menu

The Main BIOS setup screen is the first screen you see when entering the setup utility. You can always return to the Main BIOS setup screen by selecting the Main tab. System Time/Date can be set up as described below. The Main BIOS setup screen is also shown below.

| Aptio Setup - AMI                                                                  |         |                                              |                |                        |                                                                      |                                                                              |
|------------------------------------------------------------------------------------|---------|----------------------------------------------|----------------|------------------------|----------------------------------------------------------------------|------------------------------------------------------------------------------|
| Main Advanced                                                                      | Chipset | Security B                                   | oot            | Save & Exit            | MEB                                                                  | 3x                                                                           |
| BIOS Information<br>Build Date and Time<br>Project Version                         |         | 03/22<br>SDM52                               | 2/202<br>LOL V | 3 16:21:38<br>1.00 CRB |                                                                      | Set the Date. Use Tab to<br>switch between Date elements.<br>Default Ranges: |
| Firmware Information<br>ME Firmware Version<br>ME Firmware Mode<br>ME Firmware SKU |         | 16.0.15.1662<br>Normal Mode<br>Corporate SKU |                |                        | Months: 1-12<br>Days: Dependent on month<br>Range of Years may vary. |                                                                              |
| Board Information<br>Processor Name<br>Type                                        |         | Alder<br>12th                                | Lake<br>Gen ∶  | ULT<br>Intel(R)        |                                                                      |                                                                              |
| Stepping                                                                           |         | Core<br>R0                                   | (тм)           | i5-1215UE              |                                                                      | →+: Select Screen                                                            |
| PCH Name<br>SKU<br>Stepping                                                        |         | PCH-I<br>P Pro<br>Al                         | emium          |                        |                                                                      | Enter: Select<br>+/-: Change Opt.                                            |
| Memory Size<br>Frequenc                                                            | y       | 16384<br>3200                                | H MB<br>) MHz  |                        |                                                                      | F1: General Help<br>F2: Previous Values<br>F3: Optimized Defaults            |
| System Date<br>System Time                                                         |         | [Thu<br>[09:0                                | 03/2<br>)2:53  | 2/2023]<br>]           |                                                                      | F4: Save & Exit<br>ESC: Exit                                                 |
| Access Level Administrator                                                         |         |                                              | ator           |                        |                                                                      |                                                                              |
| Version 2.22.1284. Copyright (C) 2023 AMI                                          |         |                                              |                |                        |                                                                      |                                                                              |

#### **BIOS Information**

Display BIOS and EC firmware information.

#### System Date/Time

Use this option to change the system time and date. Highlight System Time or System Date using the <Arrow> keys. Enter new values through the keyboard. Press the <Tab> key or the <Arrow> keys to move between fields. The date must be entered in MM/DD/YY format. The time is entered in HH:MM:SS format.

## 4.4 Advanced Menu

The Advanced menu also allows users to set configuration of the CPU and other system devices. You can select any of the items in the left frame of the screen to go to the sub menus:

- ► NCT5525D Super IO Configuration
- ► Hardware Monitor
- ► ACPI Settings
- Trusted Computing
- CPU Configuration
- Storage Configuration
- AMT Configuration
- USB Configuration

For items marked with "▶", please press <Enter> for more options.

|                                                                                                    |                                                                                                    |            | A            | Aptio Se | etup - AMI      |      |                                     |
|----------------------------------------------------------------------------------------------------|----------------------------------------------------------------------------------------------------|------------|--------------|----------|-----------------|------|-------------------------------------|
| Main                                                                                                    | Advanced                                                                                               | Chipset    | Security     | Boot     | Save & Exit     | MEB  | 3x                                  |
| <ul> <li>NCT5525</li> <li>Hardwar</li> <li>ACPI Se</li> <li>Trusted</li> <li>CPU Con</li> <li>Storage</li> <li>AMT Con</li> <li>USB Con</li> </ul> | D Super IO<br>e Monitor<br>ttings<br>Computing<br>figuration<br>Configurat<br>figuration<br>figuration | Configurat | ion          |          |                 |      | System Super IO Chip<br>Parameters. |
|                                                                                                    |                                                                                                    |            |              |          |                 |      | <pre></pre>                         |
|                                                                                                    |                                                                                                    | Ve         | ersion 2.22. | 1284. 0  | copyright (C) 2 | 2023 | AMI                                 |

#### • NCT5525D Super IO Configuration

You can use this screen to select options for the Super IO Configuration, and change the value of the selected option. A description of the selected item appears on the right side of the screen. For items marked with "▶", please press <Enter> for more options.

| Advanced                                                  | Aptio Setup - AMI            |                                                                                                    |
|-----------------------------------------------------------|------------------------------|----------------------------------------------------------------------------------------------------|
| NCT5525D Super IO Configuration                           |                              | Set Parameters of Serial Port                                                                                                    |
| <pre>super IO Chip &gt; Serial Port 1 Configuration</pre> | NCT 5525D                    | <pre>1 (COMA)<br/>++: Select Screen<br/>↑↓: Select Item Enter: Select +/-: Change Opt. F1: General Help F2: Previous Values F3: Optimized Defaults F4: Save &amp; Exit</pre> |
|                                                           |                              | ESC: Exit                                                                                                    |
| Version 2                                                 | .22.1284. Copyright (C) 2023 | AMI                                                                                                    |

Serial Port 1 Configuration

Use this item to set parameters related to serial port 1.

#### • Serial Port 1 Configuration

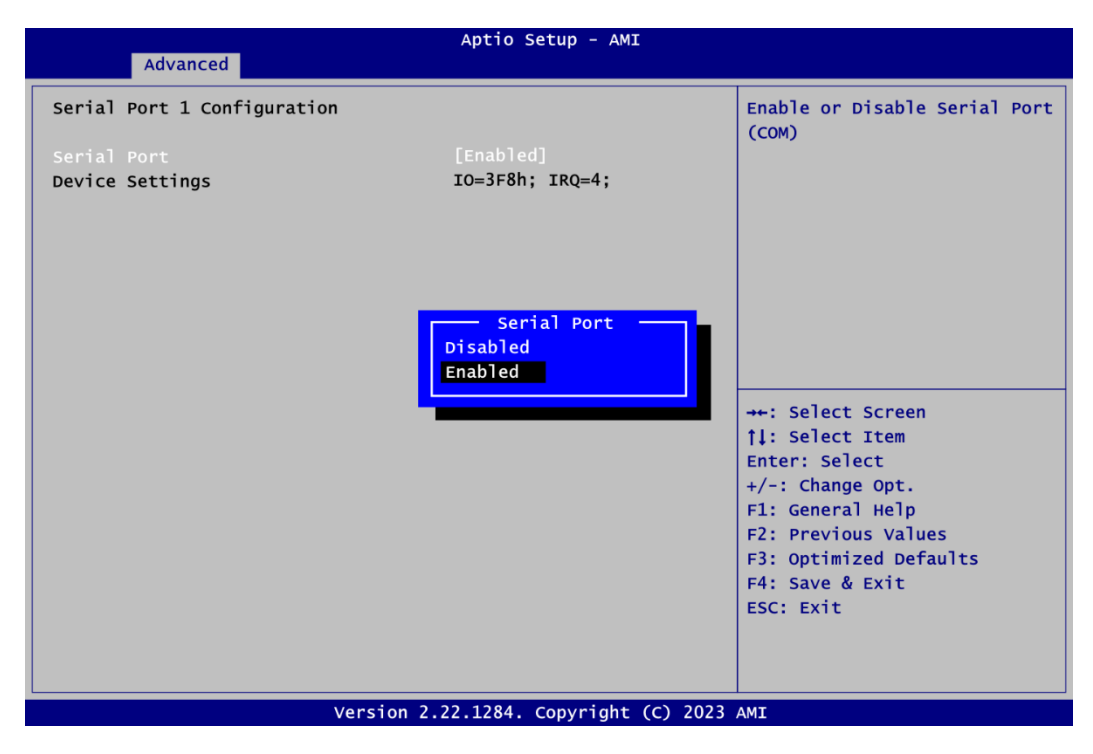

#### **Serial Port**

Enable or disable serial port 1. The optimal setting for base I/O address is 3F8h and for interrupt request line is IRQ4. The default setting is Enabled.

#### • Hardware Monitor

This menu allows the user to monitor hardware health status as well as enable or disable the Smart Fan function.

|                    | Aptio Setup - AMI                         |                                                                                                    |
|--------------------|-------------------------------------------|----------------------------------------------------------------------------------------------------|
| Advanced           |                                           |                                                                                                    |
| PC Health Status   |                                           | Enable or Disable Smart Fan                                                                                                    |
| Smart Fan Function |                                           | Enable                                                                                                    |
|                    |                                           | - Fan speed would change by                                                                                                    |
| CPU temperature    | : +36 °C                                  | temp                                                                                                    |
| System temperature | : +40 °C                                  | Disable                                                                                                    |
| CPU fan Speed      | : N/A                                     | - Fan would keep full speed                                                                                                    |
| +5V_SBY            | : +5.044 V                                |                                                                                                    |
| VSB3V              | : +3.344 V                                |                                                                                                    |
| VBAT               | : +3.008 V                                |                                                                                                    |
|                    | Smart Fan Function<br>Disabled<br>Enabled | <pre>++: Select Screen 11: Select Item Enter: Select +/-: Change Opt. F1: General Help F2: Previous Values F3: Optimized Defaults F4: Save &amp; Exit ESC: Exit</pre> |
| V                  | ersion 2.22.1284. Copyright (C) 2         | 023 AMI                                                                                                    |
|                    |                                           |                                                                                                    |

This screen displays the temperature of system and CPU, fan speed, system voltages (+5V\_SBY, VSB3V and VBAT).

#### Smart Fan

Enable or disable Smart Fan function.

- Enable: Fan speed would change according to temperature. The higher the temperature, the faster the fan spins.
- Disable: The fan always runs at full speed.
- The default setting is Enabled.

#### • ACPI Settings

You can use this menu to select options for system ACPI configuration, and then change the value of the selected option. A description of the selected item appears on the right side of the screen.

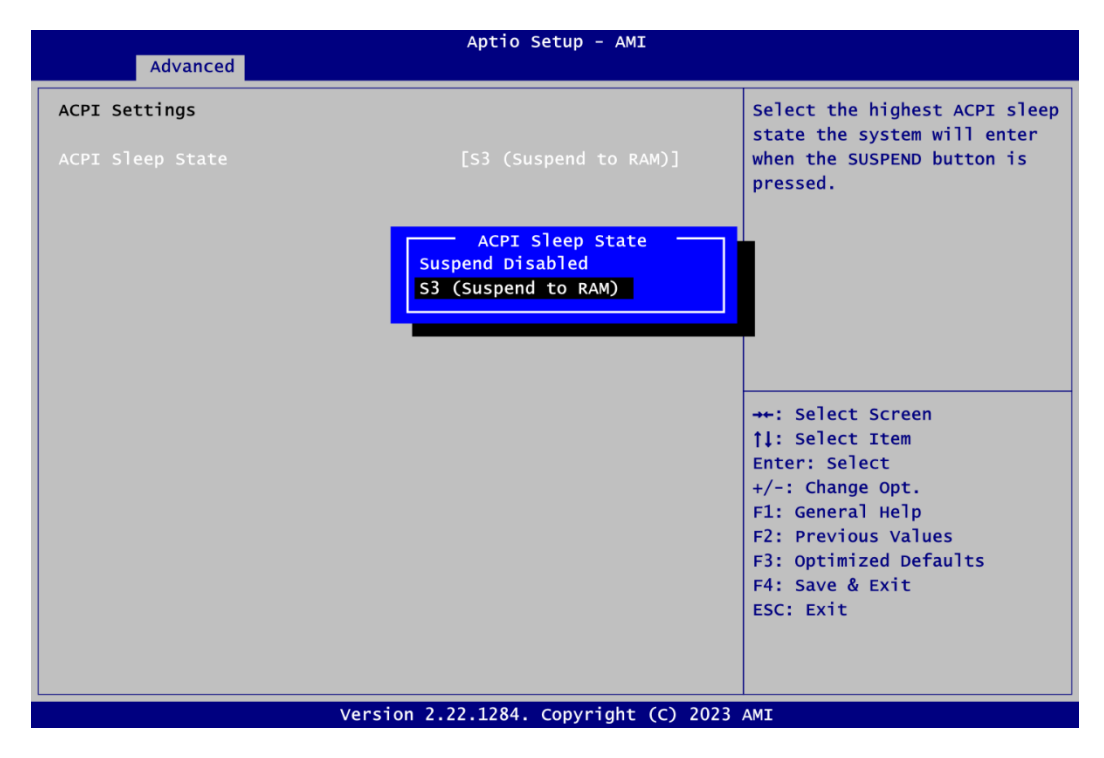

#### ACPI Sleep State

Select the ACPI (Advanced Configuration and Power Interface) sleep state. Configuration options are Suspend Disabled and S3 (Suspend to RAM). The S3 (Suspend to RAM) option selects ACPI sleep state the system will enter when suspend button is pressed.S3 (Suspend to RAM) is default setting.

#### • Trusted Computing

In terms of Trusted Platform Module Device, users can choose between disabling TPM and enabling Platform Trust Technology.

|                         | Aptio Setup - AMI                            |                              |  |
|-------------------------|----------------------------------------------|------------------------------|--|
| Advanced                |                                              |                              |  |
| TPM 2.0 Device Found    |                                              | Enables or Disables BIOS     |  |
| Firmware Version:       | 600.18                                       | support for security device. |  |
| Vendor:                 | INTC                                         | 0.S. will not show Security  |  |
|                         |                                              | Device. ICG EFI protocol and |  |
| Security Device Support | [Enable]                                     | INTIA interface will not be  |  |
| Active PCR banks        | SHA256                                       | available.                   |  |
| Available PCR banks     | SHA256, SHA384, SM3                          |                              |  |
|                         |                                              |                              |  |
|                         | Security Device Support<br>Disable<br>Enable |                              |  |
|                         | ++: Select Screen                            |                              |  |
|                         |                                              | 11: Select Item              |  |
|                         | Enter: Select                                |                              |  |
|                         |                                              | +/-: Change Opt.             |  |
|                         |                                              | F1: General Help             |  |
|                         |                                              | F2: Previous Values          |  |
|                         |                                              |                              |  |
|                         |                                              | F4: Save & Exit              |  |
|                         |                                              | ESC: Exit                    |  |
|                         |                                              |                              |  |
|                         |                                              |                              |  |
|                         |                                              |                              |  |
| Versi                   | on 2.22.1284. Copyright (C) 2                | 023 AMI                      |  |

#### Security Device Support

Enable or disable BIOS support for security device. OS will not show security device. TCG EFI protocol and INT1A interface will not be available. The default setting is Enabled.

#### • CPU Configuration

This screen shows the CPU Configuration, and you can change the value of the selected option.

| Advanced                   | Aptio Setup - AMI                   |                             |
|----------------------------|-------------------------------------|-----------------------------|
| CPU Configuration          |                                     | Enable or Disable           |
| Туре                       | 12th Gen Intel(R)                   | Hyper-Threading Technology. |
| ID                         | 0x906A4                             |                             |
| Speed                      | 1500 MHz                            |                             |
| L1 Data Cache              | 48 KB x 2                           |                             |
| L1 Instruction Cache       | 32 KB x 2                           |                             |
| L2 Cache                   | 1280 KB X 2                         |                             |
| L3 Cache                   |                                     |                             |
| L4 Cacne                   | Disabled                            |                             |
|                            | Enabled                             |                             |
|                            |                                     | →+: Select Screen           |
| Hyper-Threading            |                                     | II: Select Item             |
| Intel (VMX) Virtualization | [Enabled]                           | +/-: Change Opt.            |
| Technology                 | [cmah] ad]                          | F1: General Help            |
| Intel(R) SpeedStep(tm)     | [Enabled]                           | F2: Previous Values         |
| Turbo Mode                 | [Linubicu]                          | F3: Optimized Defaults      |
|                            |                                     | F4: Save & Exit             |
|                            |                                     | ESC: Exit                   |
|                            |                                     |                             |
|                            |                                     |                             |
| V                          | ersion 2.22.1284. Copyright (C) 202 | 3 AMI                       |

#### Hyper-Threading

Enable or disable Hyper-Threading Technology. When enabled, it allows a single physical processor to multitask as multiple logical processors. When disabled, only one thread per enabled core is enabled. The default setting is Enabled.

#### Intel (VMX) Virtualization Technology

Enable or disable Intel Virtualization Technology. When enabled, a VMM (Virtual Machine Mode) can utilize the additional hardware capabilities. It allows a platform to run multiple operating systems and applications independently, hence enabling a single computer system to work as several virtual systems. The default setting is Enabled.

#### Intel<sup>®</sup> SpeedStep™

Enable or disable Intel SpeedStep mode. The default setting is Enabled.

#### Turbo Mode

Enable or disable processor Turbo Mode. The processor can be up to maximum turbo frequency when the system loading becomes higher. The default setting is Enabled.

• Storage Configuration This screen specifies storage information. For items marked with "▶", please press <Enter> for more options.

| Aptio Setup - AMI                |                                                                                                    |
|----------------------------------|----------------------------------------------------------------------------------------------------|
| Storage Configuration            | Show the NVMe information.                                                                                                    |
| ► NVMe Device Information        |                                                                                                    |
|                                  | <pre>++: Select Screen  \$ 1: Select Item Enter: Select +/-: Change Opt. F1: General Help F2: Previous Values F3: Optimized Defaults F4: Save &amp; Exit ESC: Exit</pre> |
| Version 2.22.1284. Copyright (C) | 2023 AMI                                                                                                    |

• **NVMe Device Information** This menu specifies NVMe storage information.

| Advanced                             | Aptio Setup - AMI             |                                                                                                   |
|--------------------------------------|-------------------------------|---------------------------------------------------------------------------------------------------|
| NVMe controller and Drive informatio | n                             |                                                                                                   |
| Bus:2 Dev:0 Func:0<br>Nvme Size      | M.2 2280 PCIE PT33<br>128.0GB | <pre>→+: Select Screen  ↑↓: Select Item Enter: Select +/-: Change Opt.</pre>                      |
|                                      |                               | F1: General Help<br>F2: Previous Values<br>F3: Optimized Defaults<br>F4: Save & Exit<br>ESC: Exit |
| Version 2                            | .22.1284. Copyright (C) 2023  | AMI                                                                                               |

#### • AMT Configuration

Use this screen to configure AMT parameters.

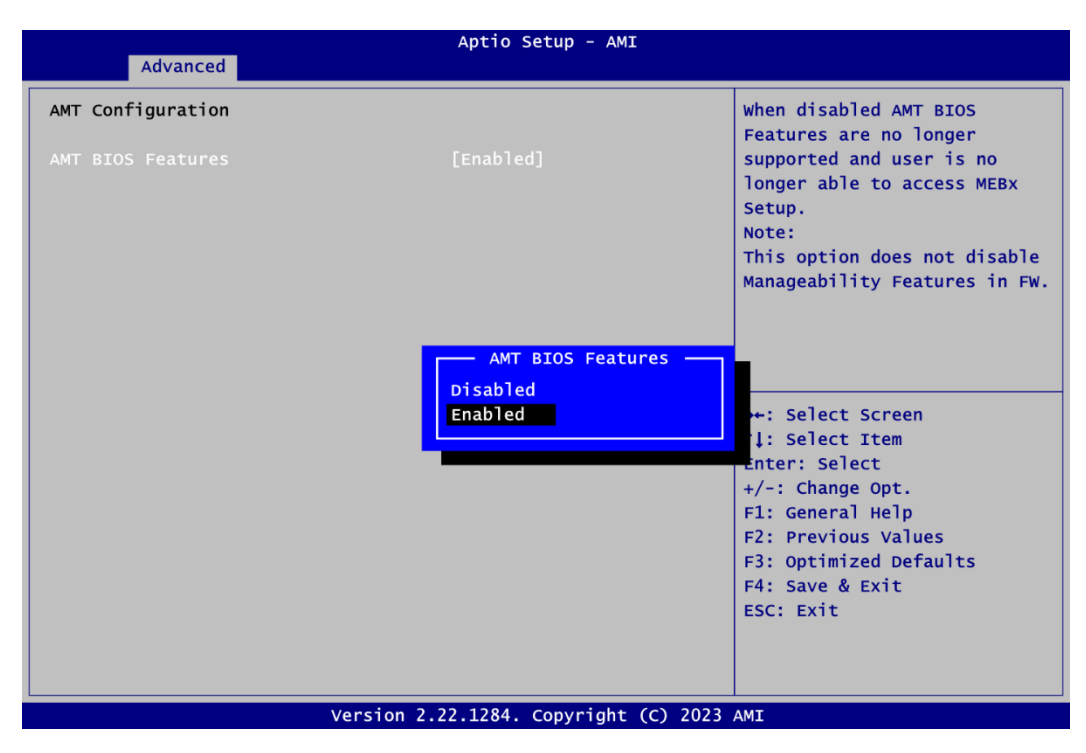

#### **AMT BIOS Features**

Enable or disable Active Management Technology BIOS features. The default setting is Enabled.

#### •

**USB Configuration** This screen specifies USB settings.

| Advanced                            | Aptio Setup - AMI           |                                                                                                    |
|-------------------------------------|-----------------------------|----------------------------------------------------------------------------------------------------|
| USB Configuration                   |                             |                                                                                                    |
| USB Module Version                  | 28                          |                                                                                                    |
| USB Devices:<br>1 Drive, 1 Keyboard |                             | <pre>++: Select Screen 11: Select Item Enter: Select +/-: Change Opt. F1: General Help F2: Previous Values F3: Optimized Defaults F4: Save &amp; Exit ESC: Exit</pre> |
| Version 2.                          | 22.1284. Copyright (C) 2023 | AMI                                                                                                    |

#### **USB** Devices

Display all detected USB devices.

## 4.5 Chipset Menu

The Chipset menu allows users to change the advanced chipset settings.

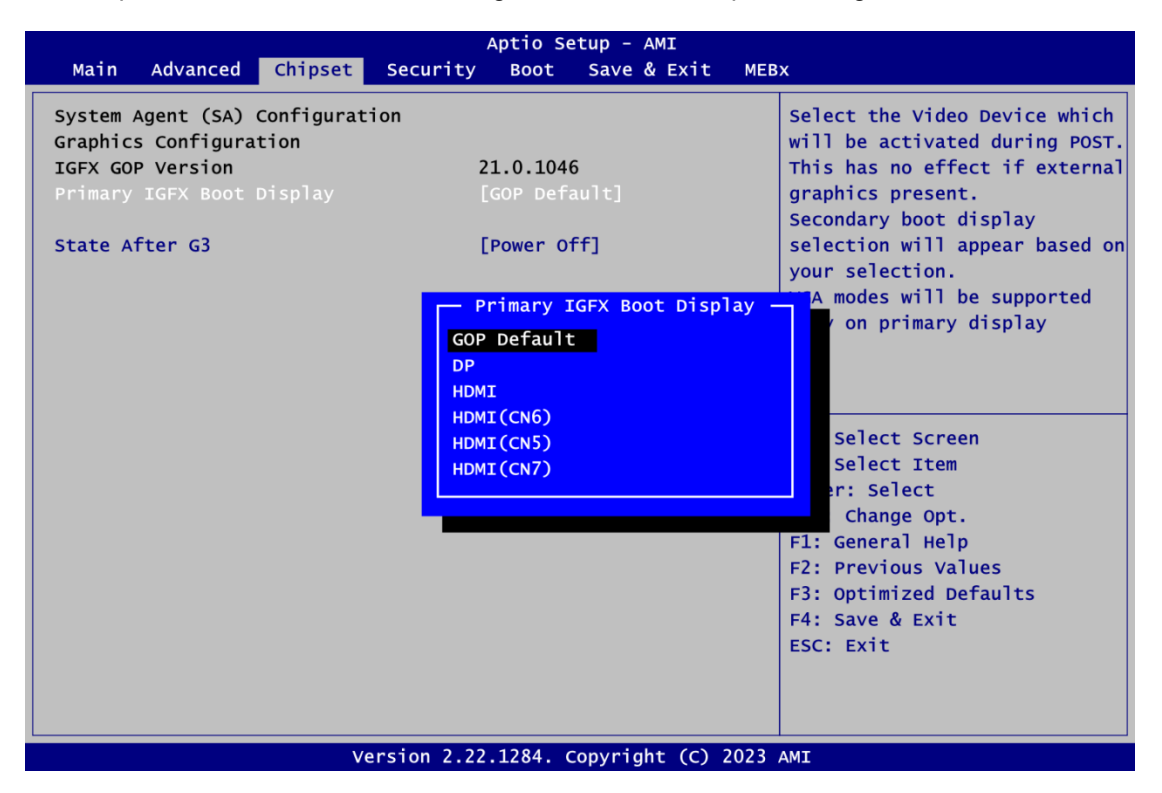

#### Primary IGFX Boot Display

Select the video device which will be activated during POST (Power-On Self Test). The default setting is GOP.

#### Secondary IGFX Boot Display

Select secondary display device.

#### State After G3

Specify what state to go to when power is re-applied after a power failure (G3 state). The default setting is power off.

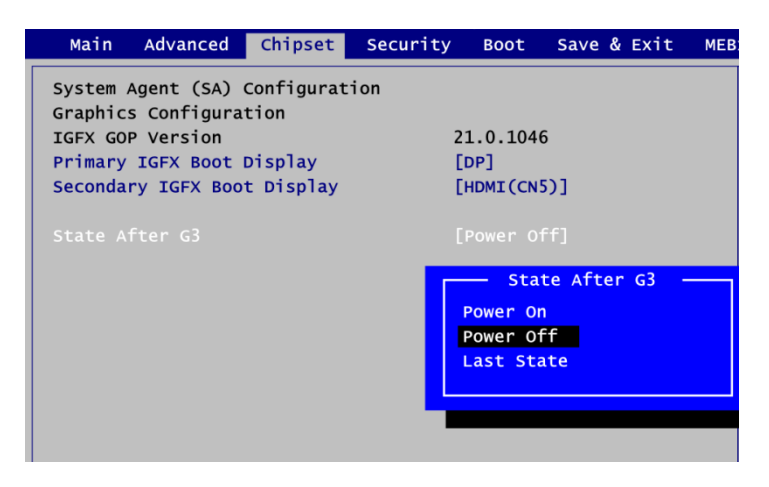

## 4.6 Security Menu

The Security menu allows users to enhance system security by creating an administrator password to limit system access.

| Aptio Setup - AMI                                                                                                    |                                                                                                    |                                                                                 |                                           |             |     |                                                                                                    |
|----------------------------------------------------------------------------------------------------|----------------------------------------------------------------------------------------------------|---------------------------------------------------------------------------------|-------------------------------------------|-------------|-----|----------------------------------------------------------------------------------------------------|
| Main Advanced                                                                                                    | Chipset                                                                                                    | Security                                                                        | Boot                                      | Save & Exit | MEB | 3x                                                                                                    |
| Password Descriptio                                                                                                    | n                                                                                                    |                                                                                 |                                           |             |     | Secure Boot Configuration                                                                                                    |
| If ONLY the Adminis<br>then this only limi<br>only asked for when<br>If ONLY the User's<br>is a power on passw<br>boot or enter Setup<br>have Administrator<br>The password length<br>in the following ra<br>Minimum length | trator's p<br>ts access<br>entering<br>password i<br>oord and mu<br>0. In Setup<br>rights.<br>must be<br>unge: | assword is<br>to Setup a<br>Setup.<br>s set, the<br>st be ente<br>the User<br>3 | set,<br>nd is<br>n this<br>red to<br>will |             |     |                                                                                                    |
| Maximum length<br>Administrator Passw<br>User Password<br>≻ Secure Boot                                                                                                    | rord                                                                                                    | 20                                                                              |                                           |             |     | <pre>→+: Select Screen  ↑↓: Select Item Enter: Select +/-: Change Opt. F1: General Help F2: Previous Values F3: Optimized Defaults F4: Save &amp; Exit ESC: Exit</pre> |
| Version 2.22.1284. Copyright (C) 2023 AMI                                                                                                    |                                                                                                    |                                                                                 |                                           |             |     |                                                                                                    |

#### **Administrator Password**

This item indicates whether an administrator password has been set (installed or uninstalled).

#### **User Password**

This item indicates whether a user password has been set (installed or uninstalled).

#### • Secure Boot

|                                                                     | Aptio Setup - AMI<br>Security     |                                                                                                    |
|---------------------------------------------------------------------|-----------------------------------|----------------------------------------------------------------------------------------------------|
| System Mode                                                         | Setup                             | Secure Boot feature is Active if Secure Boot is Enabled.                                                                                                    |
| Secure Boot                                                         | [Disabled]<br>Not Active          | Platform Key(PK) is enrolled<br>and the System is in User mode.<br>The mode change requires                                                                            |
| Secure Boot Mode<br>▶ Restore Factory Keys<br>▶ Reset To Setup Mode | [Custom]                          | platform reset                                                                                                    |
| ►Key Management                                                     |                                   |                                                                                                    |
|                                                                     |                                   | <pre>→+: Select Screen  ↑↓: Select Item Enter: Select +/-: Change Opt. F1: General Help F2: Previous Values F3: Optimized Defaults F4: Save &amp; Exit ESC: Exit</pre> |
|                                                                     | Version 2 22 1284 convright (c) 2 | 023 AMT                                                                                                    |

#### Secure Boot

Secure Boot feature is Active if Secure Boot is Enabled, Platform Key (PK) is enrolled and the System is in User mode. The mode change requires platform reset. Secure Boot ensures that the system only boots from trusted software, preventing malicious software from loading and compromising the device. It checks the digital signatures of boot loaders, firmware, and operating systems to verify that they are from trusted sources and have not been tampered with. Users can choose to enable it or not, between standard and custom mode. The default setting is secure boot.

#### Secure Boot Mode

Secure Boot mode options: Standard or Custom. In Custom mode, the policy of Secure Boot variables can be configured by a physically present user without full authentication. The default setting is custom.

|                                                                     | Security                 |
|---------------------------------------------------------------------|--------------------------|
| System Mode                                                         | Setup                    |
| Secure Boot                                                         | [Disabled]<br>Not Active |
| Secure Boot Mode<br>► Restore Factory Keys<br>► Reset To Setup Mode |                          |
| ► Key Management                                                    | Secure Boot Mode         |

|                                            | Aptio Setup - AM<br>Security | I                          |
|--------------------------------------------|------------------------------|----------------------------|
| System Mode                                | Setup                        | Force System to User Mode. |
| Secure Boot                                | [Disabled]<br>Not Active     | Boot key databases         |
| Secure Boot Mode<br>▶ Restore Factory Keys | [Custom]                     |                            |
| ► Reset To Setup Mode                      | Install factory defa         | ults                       |
| ►Key Management                            | Press 'Yes' to proceed 'No   | ' to cancel                |
|                                            | Yes                          | No<br>Select Item          |
|                                            |                              | r: Select                  |
|                                            |                              | +/-: Change Opt.           |
|                                            |                              | F2: Previous Values        |
|                                            |                              | F3: Optimized Defaults     |
|                                            |                              | F4: Save & Exit            |
|                                            |                              |                            |
|                                            |                              |                            |
|                                            | Version 2.22.1284. Copyright | (C) 2023 AMI               |

#### The Factory Key Provision

The Factory Key Provision ensures that the device has secure access to encrypted resources, such as data storage or communication. The keys are often unique to each device and can be used to secure firmware updates, secure boot processes, and to encrypt data at rest. The factory key provisioning process is an important step in securing devices and maintaining the confidentiality of sensitive information.

## 4.7 Boot Menu

The Boot menu allows users to change boot options of the system.

| Aptio Setup – AMI                                                                                                |                                                |                                                      |                                                                                                    |  |  |
|----------------------------------------------------------------------------------------------------|------------------------------------------------|------------------------------------------------------|----------------------------------------------------------------------------------------------------|--|--|
| Main Advanced Chipset                                                                                            | Security Boot                                  | Save & Exit                                          | MEBX                                                                                                    |  |  |
| Boot Configuration<br>Setup Prompt Timeout<br>Bootup Numlock State<br>Quiet Boot<br>Launch UEFI PXE OpROM policy | <mark>1</mark><br>[On]<br>[Disable<br>[Disable | d]<br>d]                                             | Number of seconds to wait for<br>setup activation key.<br>65535(0xFFFF) means indefinite<br>waiting.                                                                         |  |  |
| Boot Option Priorities                                                                                           |                                                |                                                      |                                                                                                    |  |  |
| Boot Option #1                                                                                                   | [UEFI: L<br>Drive PM<br>1 (Lexar<br>Drive PM   | exar USB Flash<br>AP, Partition<br>USB Flash<br>AP)] |                                                                                                    |  |  |
|                                                                                                    |                                                |                                                      | <pre>++: Select Screen  \$\$\phi: Select Item Enter: Select +/-: Change Opt. F1: General Help F2: Previous Values F3: Optimized Defaults F4: Save &amp; Exit ESC: Exit</pre> |  |  |
|                                                                                                    | ncton 2 22 1294                                | comuniants (c) 2                                     | 022 447                                                                                                    |  |  |

#### • Setup Prompt Timeout

Setup Prompt Timeout is to delay the BIOS post before entering the operating system for a period of seconds according to user's setting. The default setting is 1.

#### Bootup NumLock State

Use this item to select the power-on state for the keyboard NumLock. The default setting is On.

• Quiet Boot

Quiet boot is a boot process that is performed without displaying diagnostic or status information on the screen. The default setting is On. The default setting is disable.

- Launch UEFI PXE OpROM policy Control the execution of UEFI PXE OpROM. The default setting is disable.
- Boot Option Priorities [Boot Option #1] These are settings for boot priority. Specify the boot device priority sequence from the available devices.

## 4.8 Save & Exit Menu

The Save & Exit menu allows users to load system configurations with optimal or fail-safe default values.

|                                                                                                    | Aptio Se      | tup - AMI       |                                                                                                    |
|----------------------------------------------------------------------------------------------------|---------------|-----------------|----------------------------------------------------------------------------------------------------|
| Main Advanced Chipset S                                                                                                    | Security Boot | Save & Exit     | MEBX                                                                                                    |
| Save Options<br>Save Changes and Exit<br>Discard Changes and Exit<br>Save Changes and Reset<br>Discard Changes and Reset<br>Save Changes<br>Discard Changes |               |                 | Exit system setup after saving<br>the changes.                                                                                                    |
| Default Options<br>Restore Defaults<br>Save as User Defaults<br>Restore User Defaults<br>Boot Override<br>CentOS (M.2 2280 PCIE PT33)                       | ion 2 22 1284 | ronuniakt (c) 2 | <pre>→+: Select Screen  ↑↓: Select Item Enter: Select +/-: Change Opt. F1: General Help F2: Previous Values F3: Optimized Defaults F4: Save &amp; Exit ESC: Exit</pre> |

#### • Save Changes and Exit

When you have completed the system configuration changes, select this option to leave Setup and return to Main Menu". Select Save Changes and Exit from the Save & Exit menu and press <Enter>. Select Yes to save changes and exit.

#### • Discard Changes and Exit

Select this option to quit Setup without making any permanent changes to the system configuration and return to Main Menu". Select Discard Changes and Exit from the Save & Exit menu and press <Enter>. Select Yes to discard changes and exit.

#### • Save Changes and Reset

When you have completed the system configuration changes, select this option to leave Setup and reboot the computer so the new system configuration parameters can take effect. Select Save Changes and Reset from the Save & Exit menu and press <Enter>. Select Yes to save changes and reset.

#### • Discard Changes and Reset

Select this option to quit Setup without making any permanent changes to the system configuration and reboot the computer. Select Discard Changes and Reset from the Save & Exit menu and press <Enter>. Select Yes to discard changes and reset.

#### • Save Changes

When you have completed the system configuration changes, select this option to save changes. Select Save Changes from the Save & Exit menu and press <Enter>. Select Yes to save changes.

#### • Discard Changes

Select this option to quit Setup without making any permanent changes to the system configuration. Select Discard Changes from the Save & Exit menu and press <Enter>. Select Yes to discard changes.

#### Restore Defaults

It automatically sets all Setup options to a complete set of default settings when you select this option. Select Restore Defaults from the Save & Exit menu and press <Enter>.

#### • Save as User Defaults

Select this option to save system configuration changes done so far as User Defaults. Select Save as User Defaults from the Save & Exit menu and press <Enter>.

#### • Restore User Defaults

It automatically sets all Setup options to a complete set of User Defaults when you select this option. Select Restore User Defaults from the Save & Exit menu and press <Enter>.

#### Boot Override

Select a drive to immediately boot that device regardless of the current boot order.

This page is intentionally left blank.

## Appendix A Watchdog Timer

## A.1 About Watchdog Timer

Software stability is a major issue in most application. Some embedded systems are not watched by human for 24 hours. It is usually too slow to wait for someone to reboot when computer hangs. The systems need to be able to reset automatically when things go wrong. The watchdog timer gives us solutions in this regard.

The watchdog timer is a counter that triggers a system reset when it counts down to zero from a preset value. The software starts the counter with an initial value and must reset it periodically. If the counter ever reaches zero which means the software has crashed, the system will reboot.

## A.2 How to Use Watchdog Timer

```
#include <stdio.h>
#include <conio.h>
#include <bios.h>
#define UINT unsigned int
#define NCT5104I0
                            0x2E
int main()
{
   UINT WDT mode = 0;
                            // 00H for second, 08h for minute
   UINT WDT_Count = 0;
                             // Range from 00 to FF
   //Un-lock super I/0
   outp( NCT5104I0, 0x87 );
   outp( NCT5104I0, 0x87 );
   //Select Logic device
   outp( NCT5104I0, 0x07 );
   outp( NCT5104I0+1, 0x08 );
   //Enable WDT
   outp( NCT5104I0, 0x30 );
   outp( NCT5104I0+1, 0x01 );
   //Set Count mode
   outp( NCT5104I0, 0xF0 );
   outp( NCT5104I0+1, WDT_mode );
   //WDT counting re-set timer
```

SDM510L Intel<sup>®</sup> Smart Display Module (SDM-L)

```
outp( NCT5104I0, 0xF1 );
outp( NCT5104I0+1, WDT_Count );
// IF to disable WDT:
//outp( NCT5104I0, 0x30 );
//outp( NCT5104I0+1, 0x00 );
return 0;
}
```